홀로매직과 함께하면 수업이 매직 입니다.

# HoloMagic 사용자설명서

2025-05

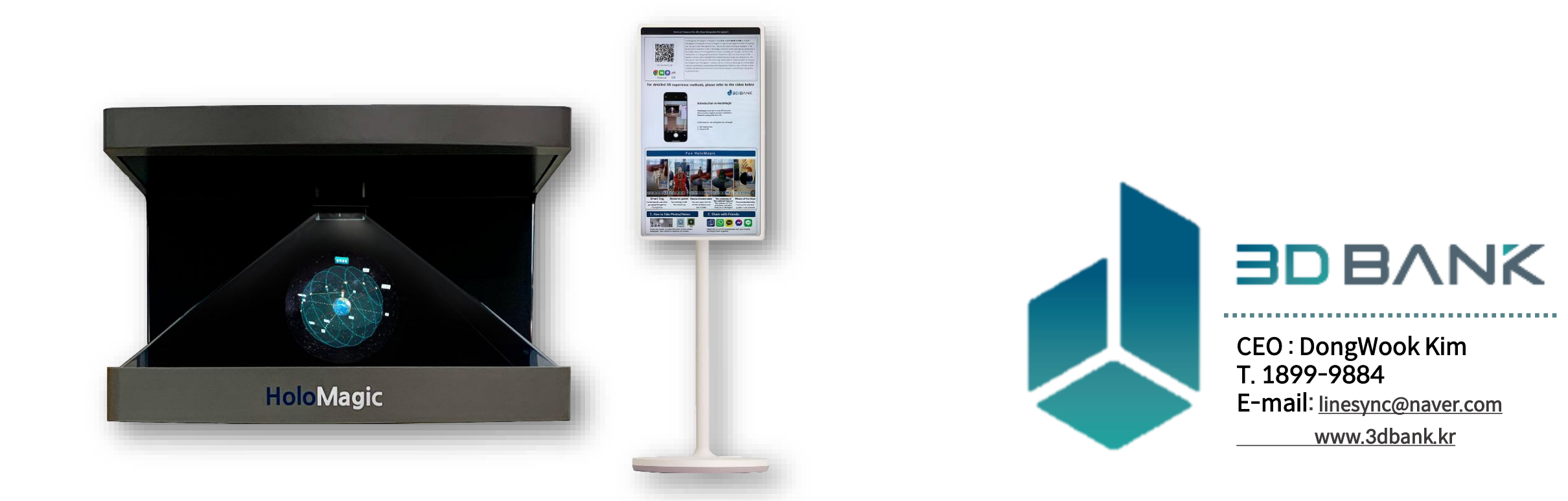

# Contents

- 1. 홀로매직 소개
- 2. 홀로매직 실증사례
- 3. 홀로매직 조정
- 4. XR체험하기
- 5. 콘텐츠 사용하기
- 6. 홀로매직 설정
- 7. 무선인터넷 연결

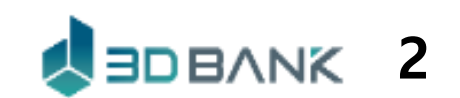

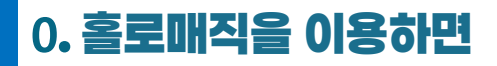

1 . 콘텐츠

# 사진의 느낌이 아니라 현장을 방문하는 사실감 제공

| 콘텐츠       1) 사진과 동영상이 제공하는 평면만 보는 교육       • 실물처럼 입체적으로 모든 곳을 볼 수 있는 교육         2) 사실감을 못 느끼는데 평범한 콘텐츠       • 현장을 방문해서 보는 듯한 사실감 | (1)<br>(1)<br>(1)<br>(1)<br>(1)<br>(1)<br>(1)<br>(1)<br>(1)<br>(1) |
|----------------------------------------------------------------------------------------------------|--------------------------------------------------------------------|
|                                                                                                    | ۲<br>۵ և 9<br>8                                                    |
| <complex-block></complex-block>                                                                                                   |                                                                    |

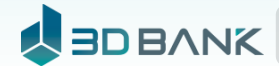

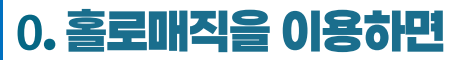

석굴임 석실 VR체험

# 학생들이 동시에 동일한 콘텐츠로 수업에 활용 2. 실감서비스 구분 현재 교육의 한계 XR클래스 도입 후 1) HMD 착용으로 VR 이용불편 • HMD 착용 없이 AR / VR을 융합한 현실감 체험 실감서비스 2) 앱 설치하여 혼자서만 체험하는 AR • 앱 설치 없이 QR코드를 이용한 동시 체험 VR체험 (HMD) AR체험 AR체험 (앱) 앱 설치 필수

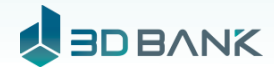

태블릿 (앱 설치 불필요)

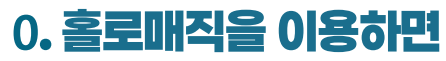

XR클래스 도입 후

강서대묘 (태블릿을 이용한 VR 체험)

전체화면을 종료하려면 상단에서 드래그하여 뒤로

버튼을 터치하세요.

m

3. 현장학습 현장체험학습 보다 안전하고 효과적인 디지털체험학습 현재 교육의 한계 구분 ■ 이동 없이 현장체험으로 시간, 비용낭비 및 안전문제 해소 1) 이동에 따르는 시간, 비용낭비 및 안전문제 대두 현장학습 • 내 공간에서 원하는 모든 곳을 볼 수 있는 현장학습 2) 마음대로 볼 수 없고 갈 수 없는 현장학습 한국교육신문 https://www.hangyo.com > news > article 교사 절반 "현장체험학습 폐지하자" 왜? 2024. 7. 4. — 현장체험학습을 추진하고자 하는 선생님은 사라질 것이다. 혹시 현장체험학습을 인솔해서 간다고 해도, 예측하지 못하는 상황에서 발생하는 안전사고 ... 강서대묘 (평안남도 남포시 강서구역) ※ 출처 국립문화재 연구소 사진으로 보는 북한국보 유적 생물관체험 강서대묘는 고구려의 대표적인 고분으로 사신도 등 정교한 벽화가남아있다.

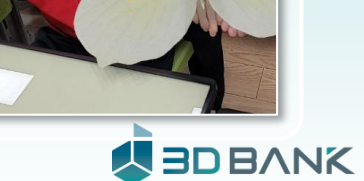

역사체험

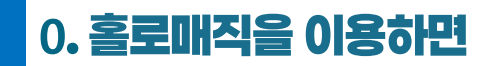

# 4. 창의 · 발명 교육 3D모델링을 이용한 창의 · 발명교육

| 구분                    | 현재 교육의 한계                                                                                  |        | XR클래스                                                             | 느 도입 후                   |  |
|-----------------------|--------------------------------------------------------------------------------------------|--------|-------------------------------------------------------------------|--------------------------|--|
| 창의 · 발명 교육<br>(3D모델링) | <ol> <li>3D프린터 이용 시</li> <li>유해물질 배출로 작업공간 환경관리가 필수</li> <li>오랜 출력시간과 출력물 크기 제한</li> </ol> |        | • 건강 걱정 없는 3D모델링 교육<br>• 특별한 환경관리 없이 모든 교실<br>• 출력시간, 크기 제한 없이 현실 | ¦<br>날에서 활용 가능<br>공간에 재현 |  |
|                       | <image/>                                                                                   | - 3D모델 |                                                                   | <image/>                 |  |

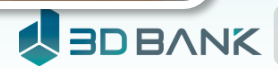

100

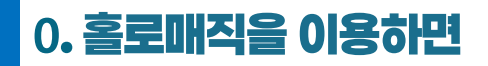

**JK** 

## 5. 실험·교구 학습

# 실물 교구보다 효과적인 디지털교구 학습

| 구분         | 현재 교육의 한계                                                                                                    | XR클래스 도입 후                                                                                                    |
|------------|----------------------------------------------------------------------------------------------------|----------------------------------------------------------------------------------------------------|
| 실험 · 교구 학습 | <ol> <li>1) 실물교구 이용에 따르는 비용지출과 교구관리필요</li> <li>2) 태양계나 화학반응 등은 실물교구로 설명 불가능</li> <li>3) 실제 실험에 따르는 위험사고 걱정</li> </ol> | <ul> <li>비용지출과 관리가 필요 없는 디지털 교구</li> <li>거대한 것(우주)이나 미세한 것(분자)도 효과적인 설명</li> <li>사고 위험 없은 안전한 실험과 빠른 결과 확인</li> </ul> |
|            |                                                                                                    |                                                                                                    |

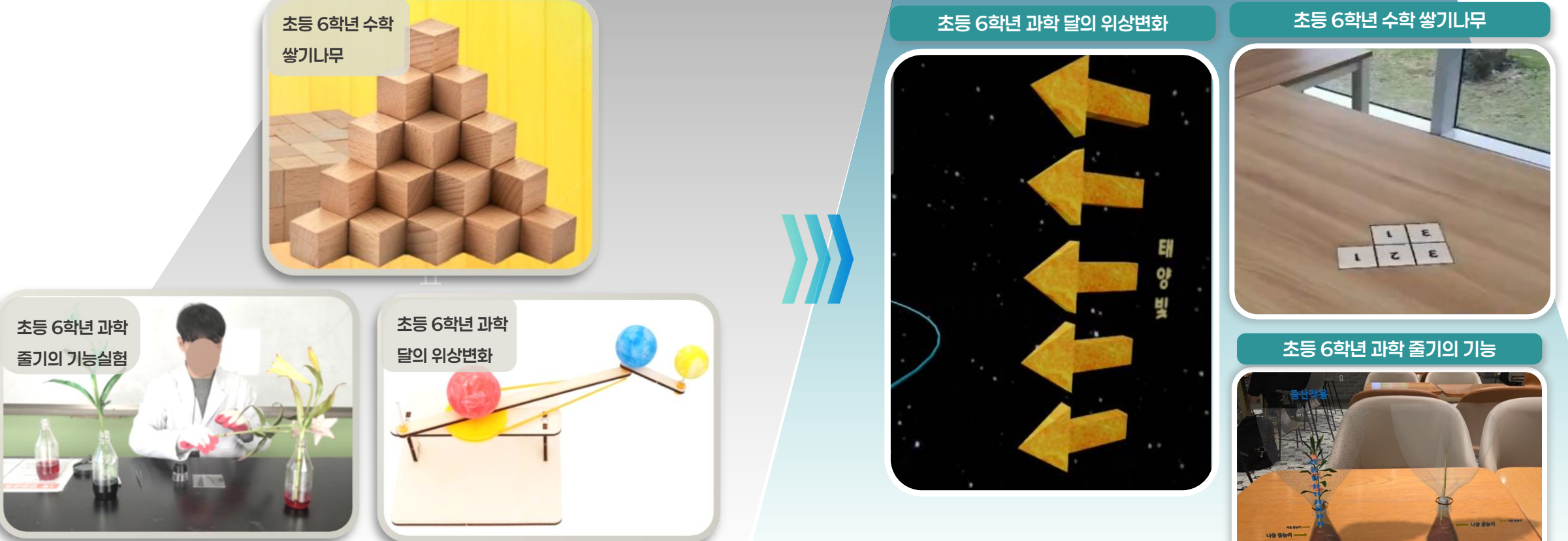

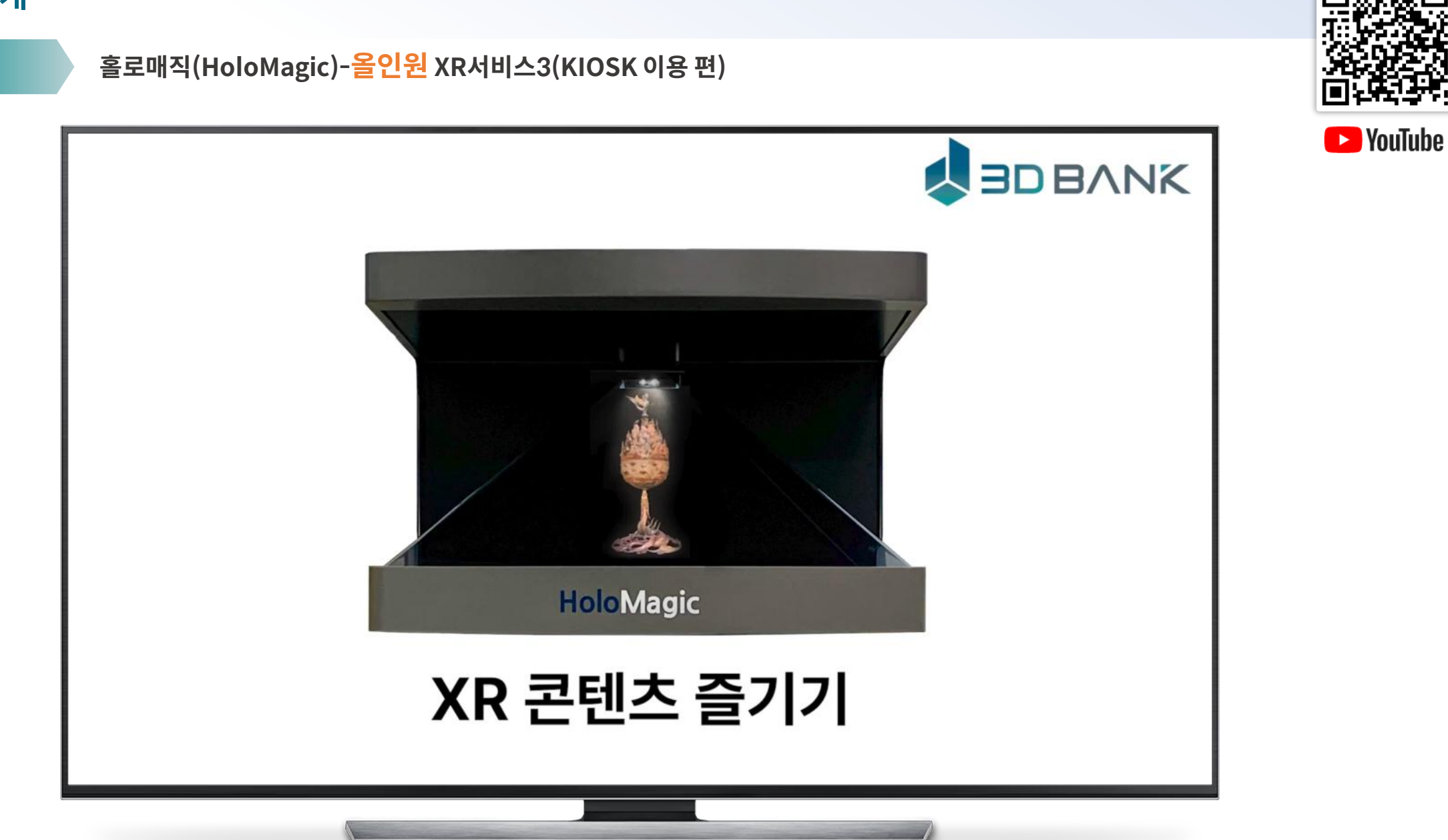

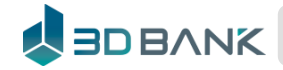

1. 홀로매직 소개

홀로매직

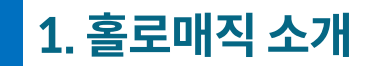

# 홀로매직 종류

# 홀로매직 상세 <mark>사이즈</mark>

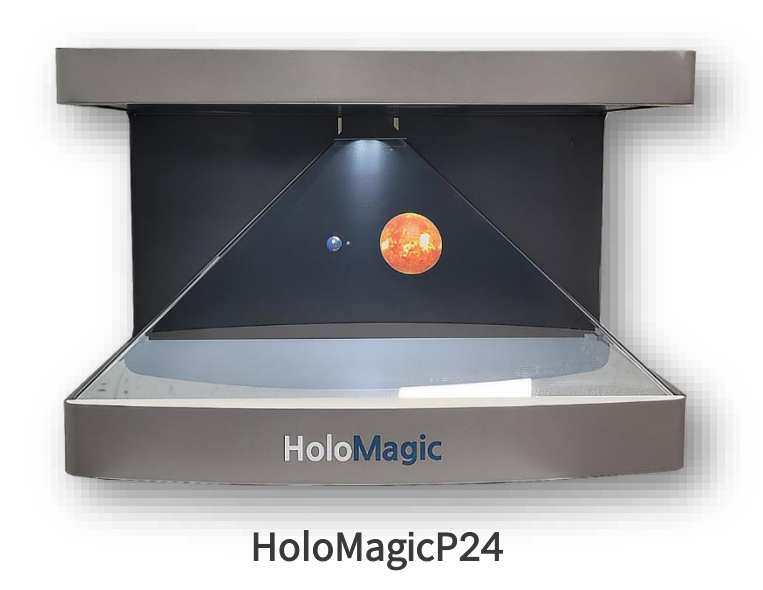

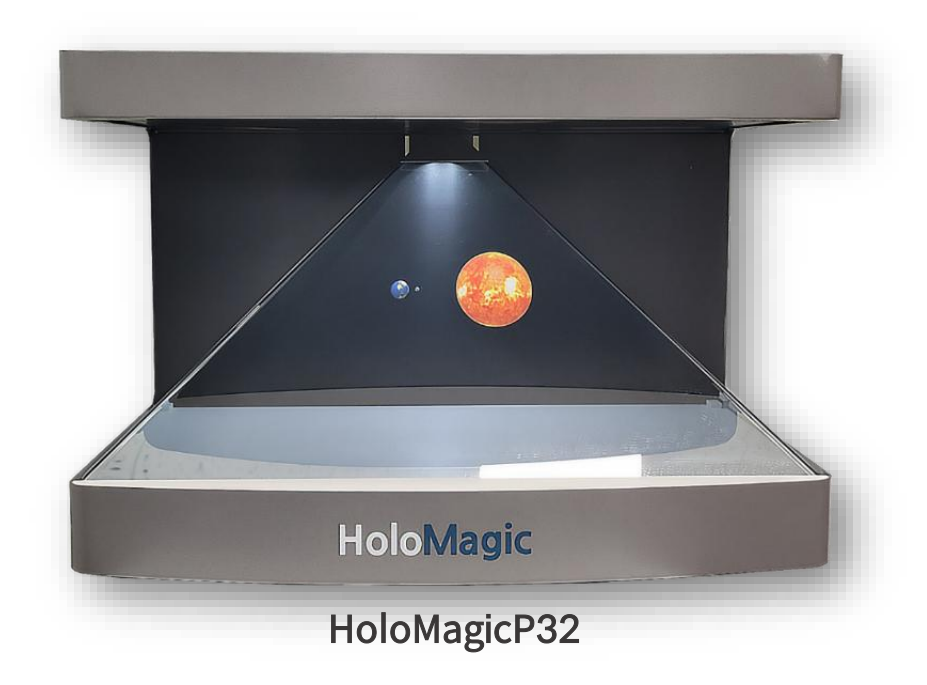

| 종류           | 전체사이즈(mm)       | 해상도         | 밝기    | 사운드    | 무게     |
|--------------|-----------------|-------------|-------|--------|--------|
| 홀로매직P24, M24 | 550 X 420 X 350 | 1920 x 1080 | 250CD | 2W x 2 | 약 13Kg |
| 홀로매직P32, M32 | 735 X 580 X 475 | 2560 x 1440 | 350CD | 3W x 2 | 약 33Kg |

※ 조달청 벤처나라, 학교장터 검색창에서 "**홀로매직** " 으로 검색하세요!

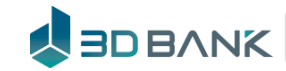

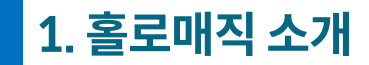

홀로매직 종류

# 홀로매직 **가격표**

| 구분          |           | 교육용                    | 프리미엄                 |                       |                 |  |
|-------------|-----------|------------------------|----------------------|-----------------------|-----------------|--|
|             |           | 중형                     | 소형                   | 중형                    | 중형 세트           |  |
| ᇵᆮ에어        | 모델명       | 홀로매직M32                | 홀로매직P24              | 홀로매직P32               | 홀로매직P32+        |  |
| 이ㅡ케이        | 전체크기      | 735 X 580 X 475 / 33kg | 550 X 420 X 350/13kg | 735 X 580 X 475/ 33kg |                 |  |
|             | 내장 콘텐츠 수  | 3,0007#                |                      |                       |                 |  |
| 기본<br>서비스   | 로컬-XR     |                        |                      |                       |                 |  |
|             | 3D데이터지원   |                        |                      |                       |                 |  |
| 나라?         | 장터 물품식별번호 | 24173911               | 25210086             | 24587056              |                 |  |
| 학교장터 물품식별번호 |           | 202402068080435        | 202405138700327      | 202402158131634       | 202409279574790 |  |
| 제품 가격       |           | 627만원                  | 583만원726만원           |                       | 1,100만원         |  |
|             | 콘텐츠 업데이트  | 1년                     | 1년                   |                       | 무제한             |  |
|             | 웹 콘텐츠 이용  | 없음                     | 1년                   |                       | 무제한             |  |
|             | 음성 지원     | 없음                     |                      | 어                     |                 |  |
| 프리미엄<br>서비스 | 음성인식 명령   | 없음                     | <br>1년               |                       | 무제한             |  |
|             | 클라우드-XR   | 없음                     | 1                    | 무제한                   |                 |  |
|             | 클라우드 사용료  | 해당 무                   | 구입 1년 후부!            | 없음                    |                 |  |
|             | XR매직(웹버전) | 없음                     | 1년 라이선               | 2년 라이선스(20 유저)        |                 |  |
| 부가          | 전용 하부장    | 별매(77만원)               | 별매(77만원) 별매(88만원)    |                       | 포함              |  |
| 서비스         | 터치모니터     |                        | 포함                   |                       |                 |  |

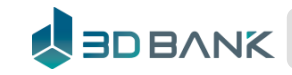

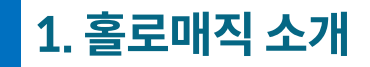

# 사용자 종류

| 학교                                    |                   | 도서관, 박물관, 과학관 |                                       |                   |
|---------------------------------------|-------------------|---------------|---------------------------------------|-------------------|
| 관리자                                   | 일반사용자             |               | 관리자                                   | 일반사용자             |
| 선생님                                   | 학생                |               | 전시담당자                                 | 관람자               |
| 홀로그램 조정<br>즐겨찾기 기능<br>자동전시 설정<br>XR체험 | XR체험<br>(QR코드 스캔) |               | 홀로그램 조정<br>즐겨찾기 기능<br>자동전시 설정<br>XR체험 | XR체험<br>(QR코드 스캔) |
| HoloMagic wifi 연결                     | Internet 연결       |               | HoloMagic wifi 연결                     | Internet 연결       |
| ● 관리자 - 모든 기능 사용 ◆                    |                   |               |                                       |                   |

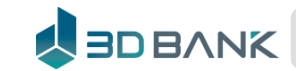

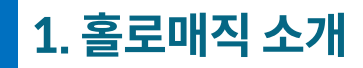

#### XR 서비스

# 앱설치 없이 모든 기기에서 XR체험 제공

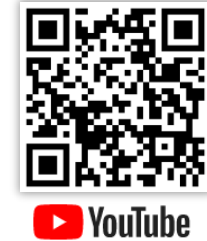

3D Exhibition Function : Hologram

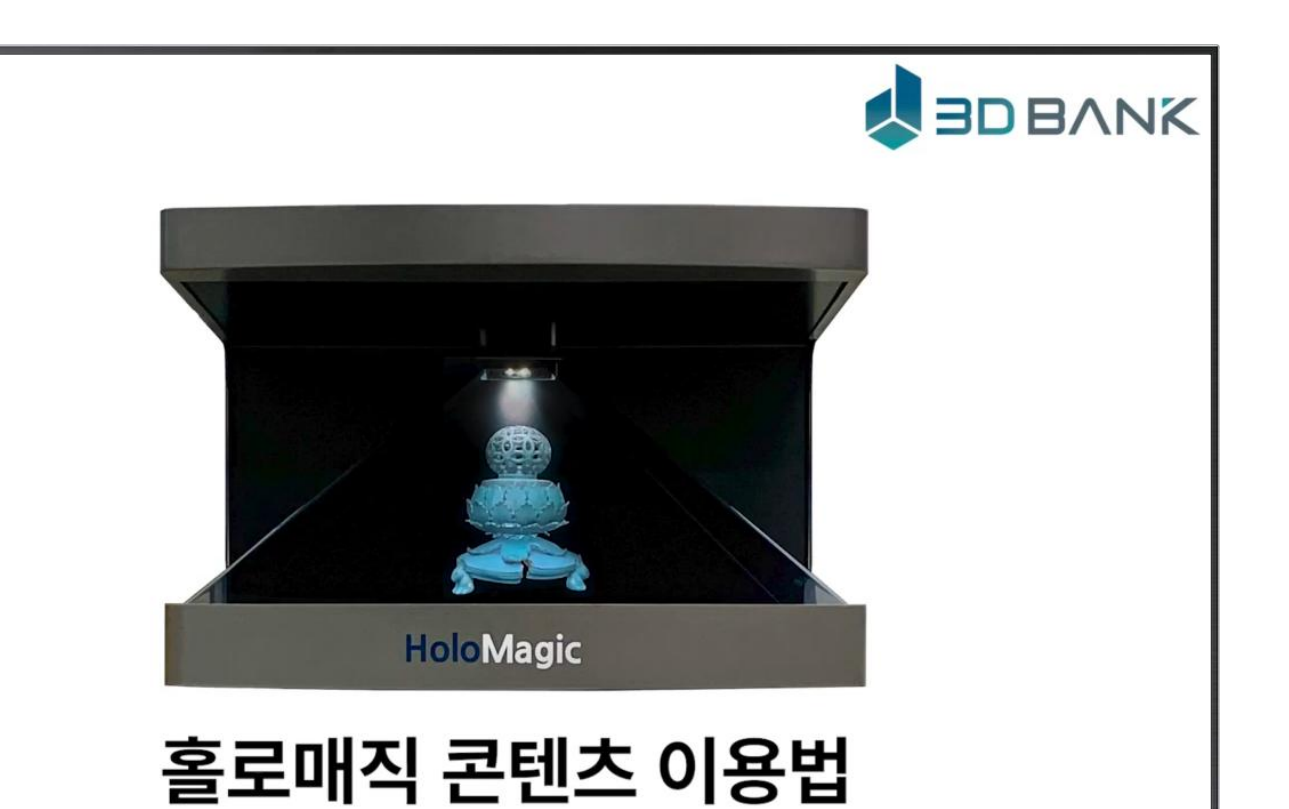

Experience Function : XR

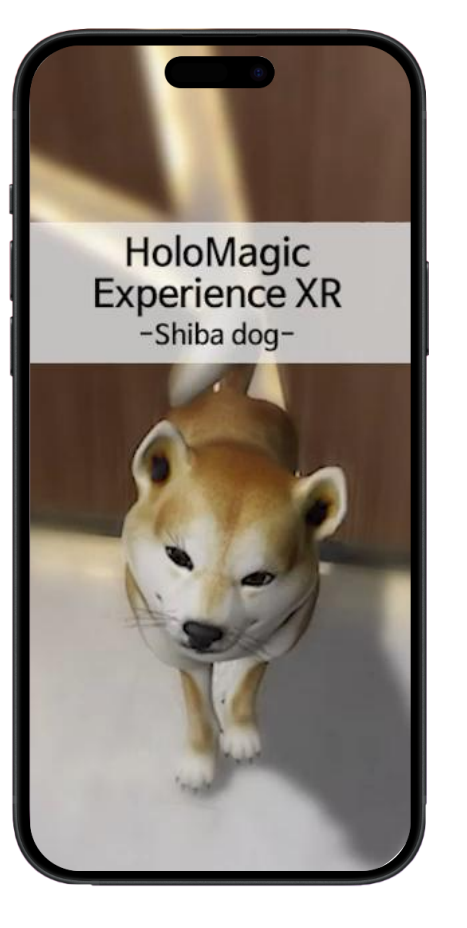

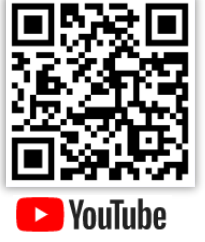

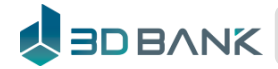

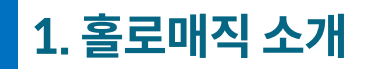

사용자 편의

QR코드만 스캔하면 XR클래스로 바로 연결 하여 모든 기기에서 XR체험 제공

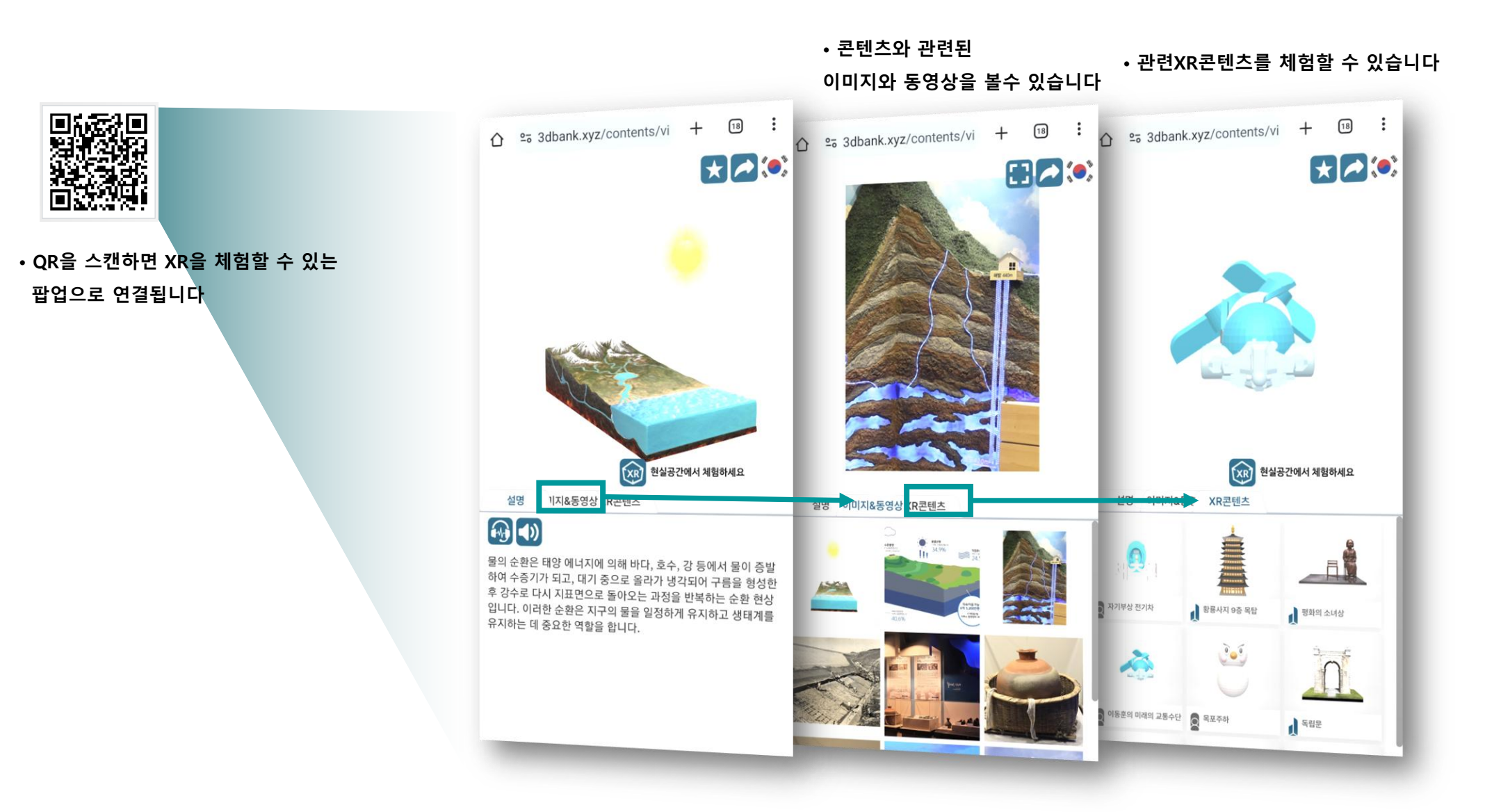

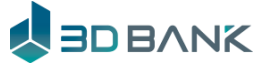

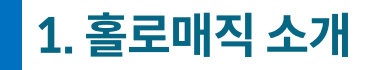

사용자 편의

한번의 클릭으로 손쉬운 바로가기 설치

• '바로가기' 로 손쉽게 홈 화면 설치.

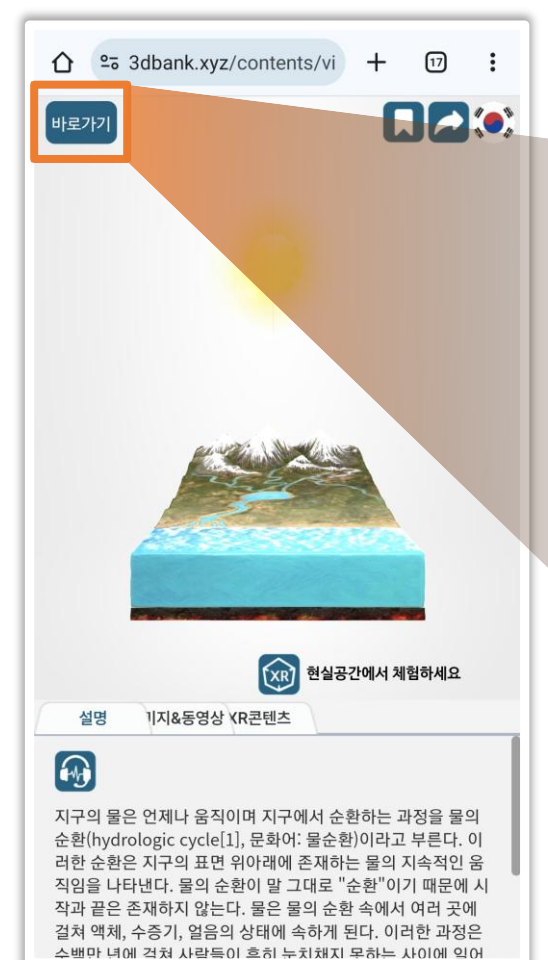

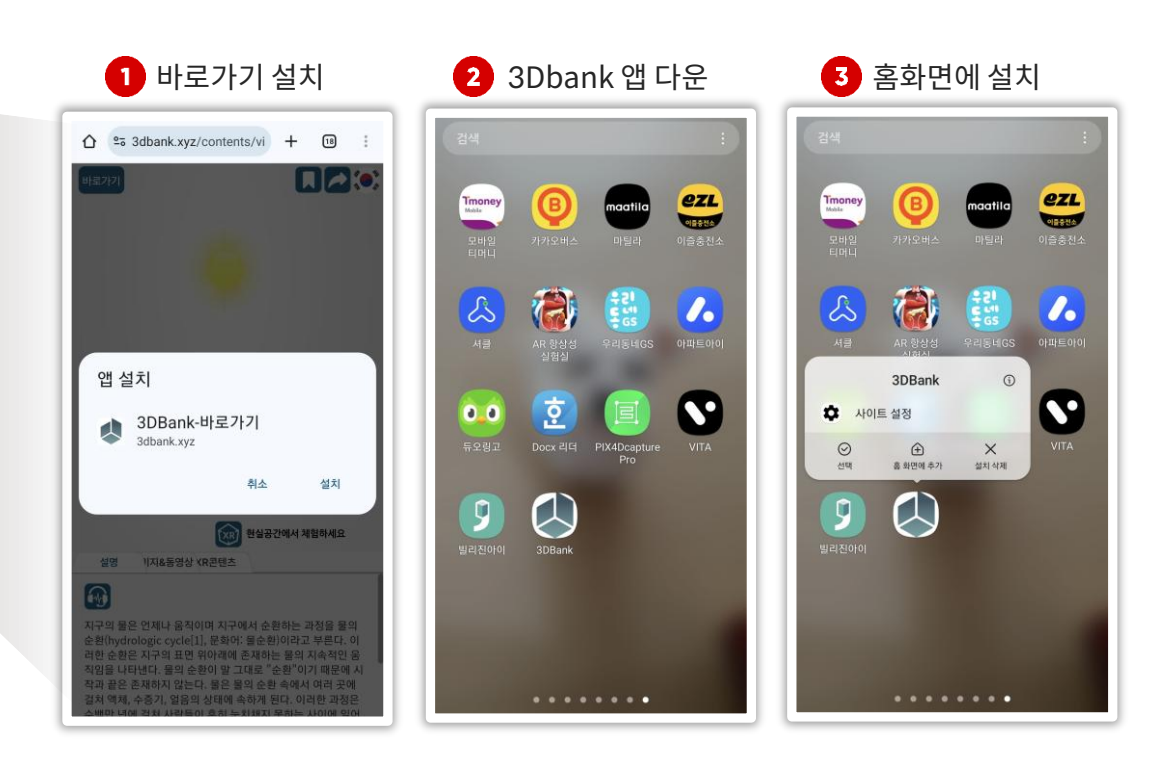

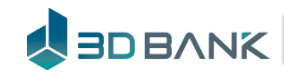

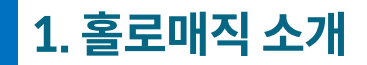

#### 홀로매직 – 입체교육

# AR(3인칭 시점)과 VR(1인칭 시점)이 <mark>융합</mark>하여 XR체험 제공

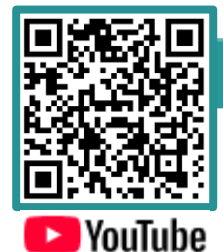

# 달의 위상 변화 (초등과학 6학년1학기)

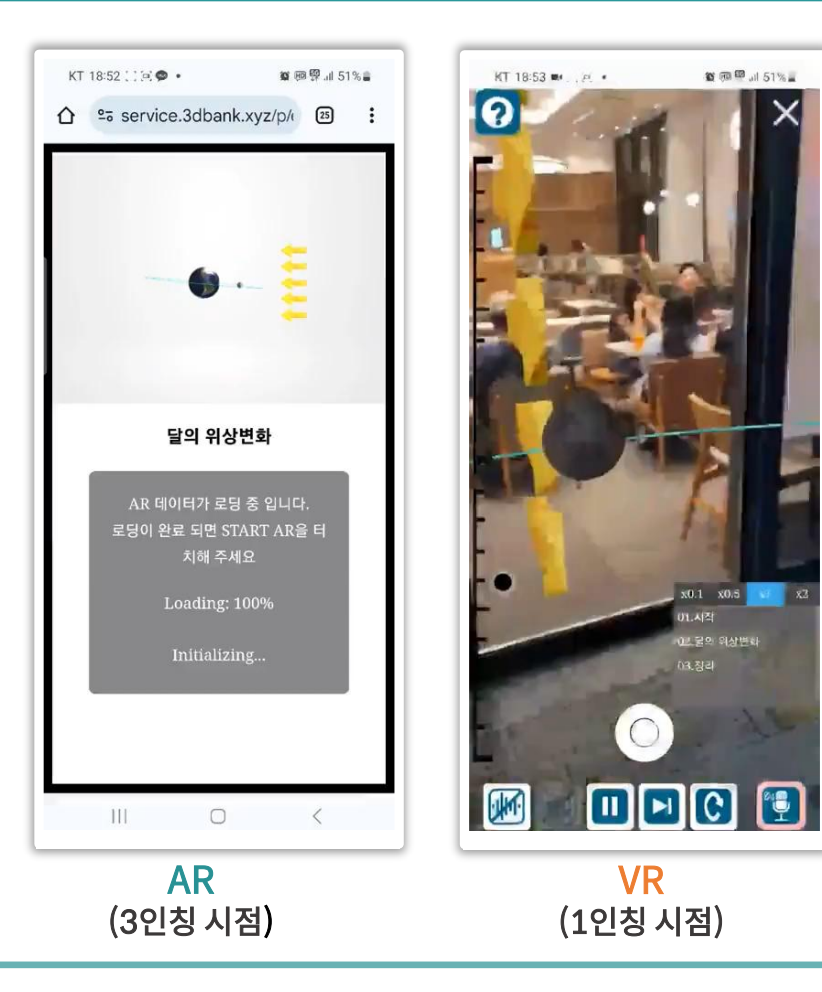

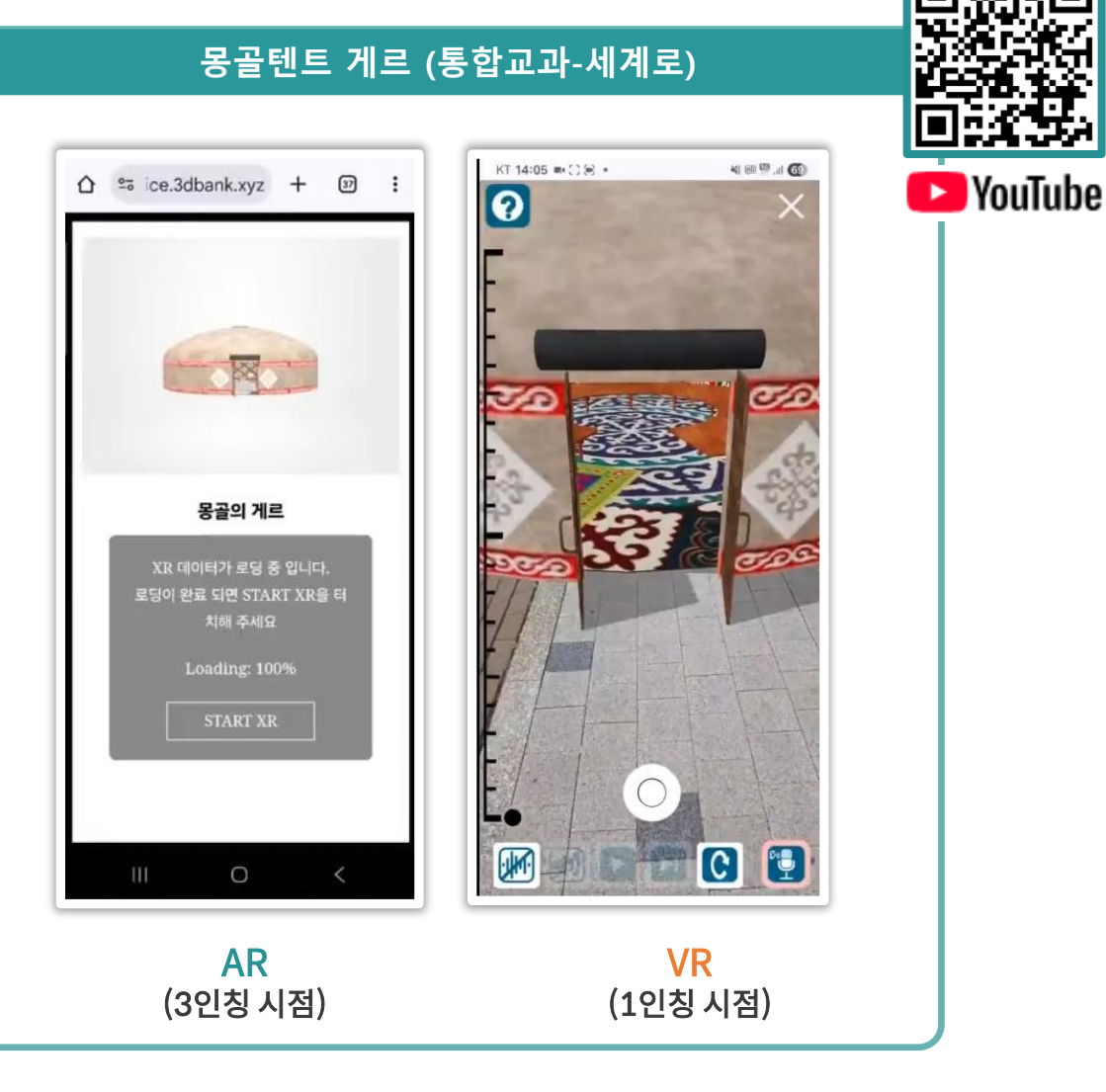

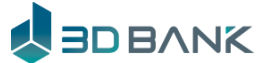

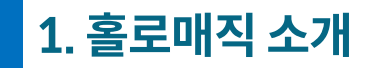

홀로매직 기능

### 디지털 박물관, 과학관으로 수천점의 콘텐츠를 내장하여 XR체험 제공

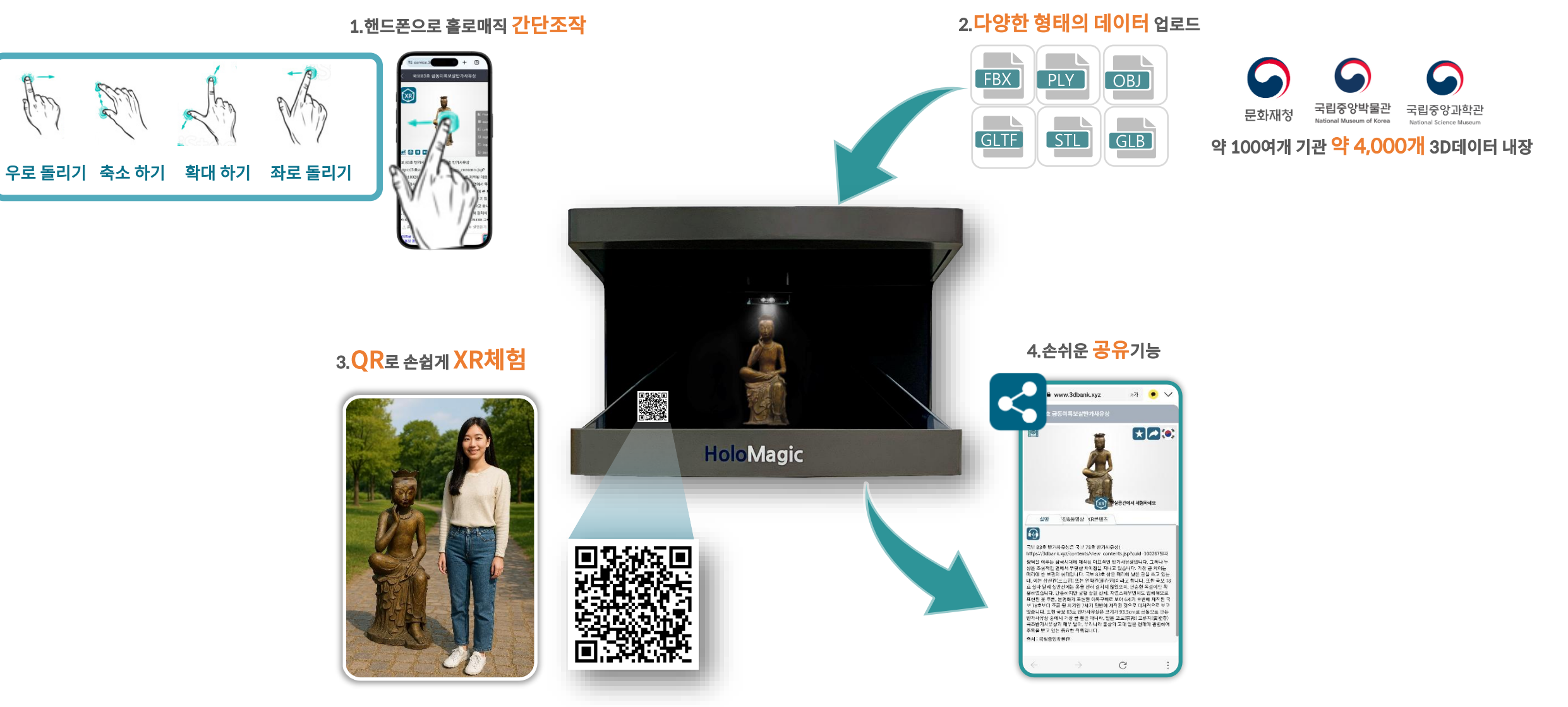

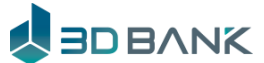

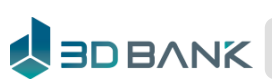

특수과학(초,중)

※ 생물관의 100여개 콘텐츠를 음성명령으로 조정

※ 2022 개정 교육과정(5-6학년 제외) 포함

Station Long 副會 P-6 선사시대 전체 전체 국보 전체 국립중앙박물관 D The Martin Parks 그리스/로마 이집트 국립고궁박물관 보물 기타지정 국립경주박물관 - BIGIGINUS ----동아시아(중국… 서아시아(메소… 국립공주박물관 국립광주박물관 Ten . 유럽 한국-국립중앙… 국립김해박물관 국립대구박물관 영국-대영박물관 프랑스-루브르…

국립박물관

국립박물관

국립중앙박물관

검색어를 입력하세요

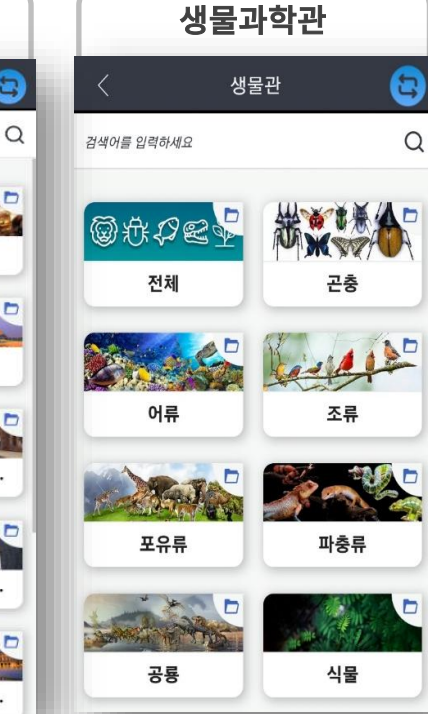

국립중앙과학관

국가기관의 공공데이터(1만여 스캔데이터)를 기초로 XR콘텐츠로 가공(사이즈축소, 고화질, 교과연계)

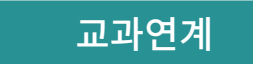

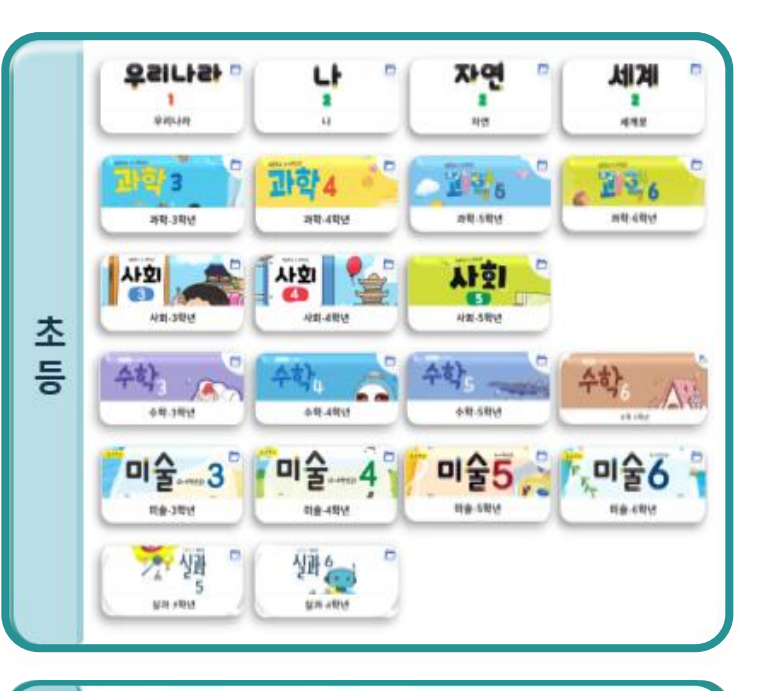

과약물

**晉晉-과학2** 

. 942

충동-역사2

과학

중등교과(1-3학년)

중등-과학1

241.

중동-역사1

중

등

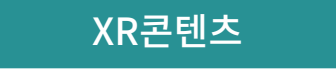

8

Q

세계유물전시

세계유물전시

검색어를 입력하세요

8

# 1. 홀로매직 소개

한국문화재

국가문화재

국가유산청

2

Q

홀로매직 컨텐츠

검색어를 입력하세요

j

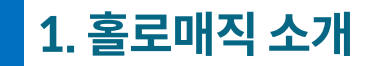

홀로매직 특징

# <mark>공유기능</mark>과 저장기능이 있어 학교에서 수업 받고 <mark>집에서 복습</mark>가능

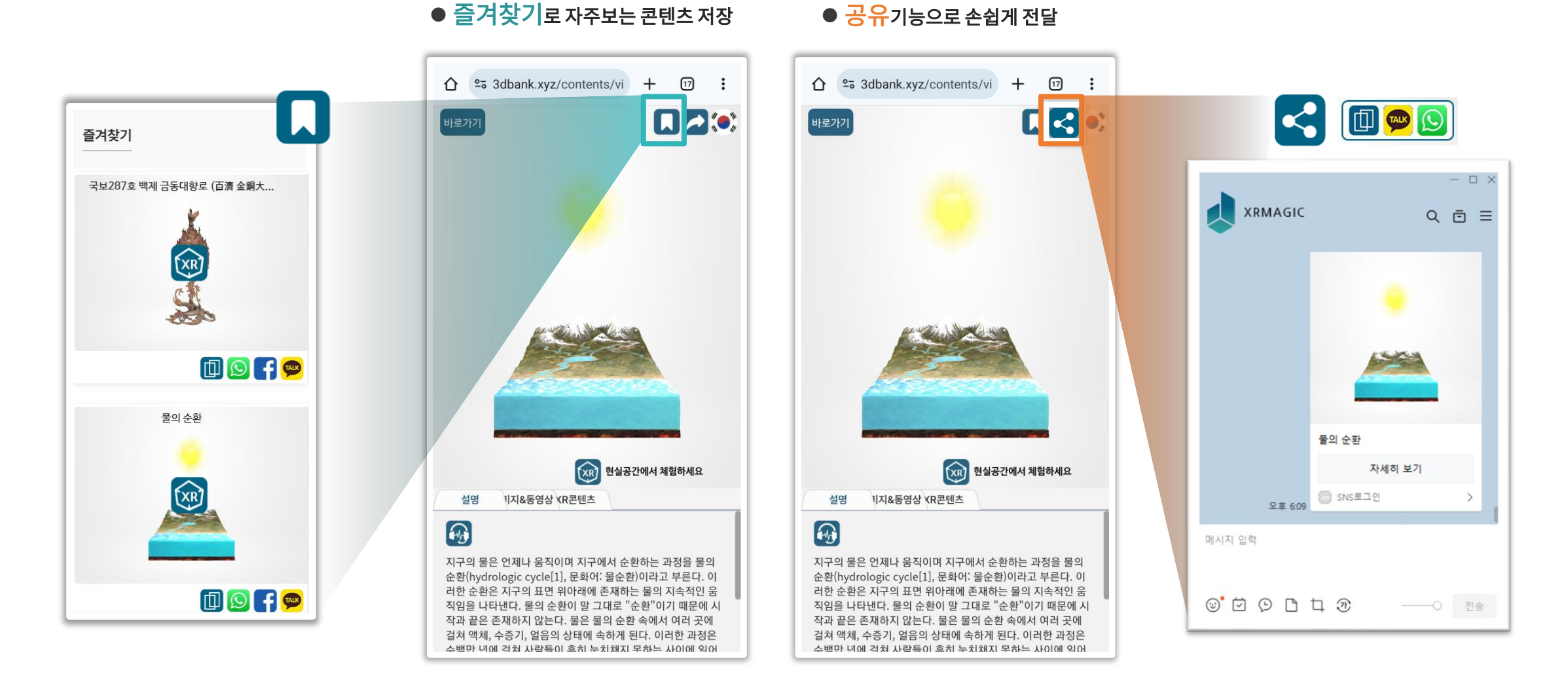

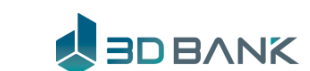

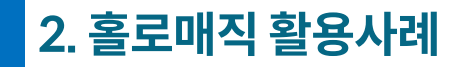

창의적 체험활동

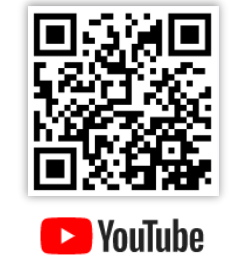

# 홀로매직을 이용한 초등교과 수업

광주 에듀테크 소프트랩 실증 사례

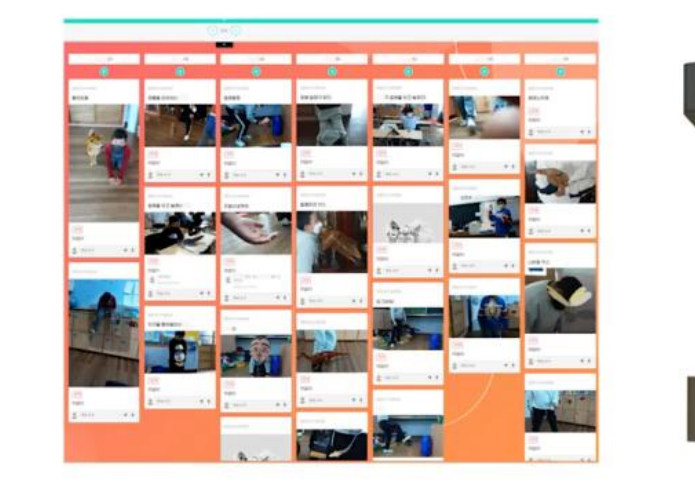

#### 홀로매직의 XR 기능을 이용하여 수업시간을 매직으로 만들어보세요

**Holo**Magic

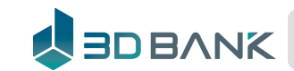

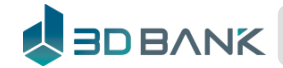

YouTube

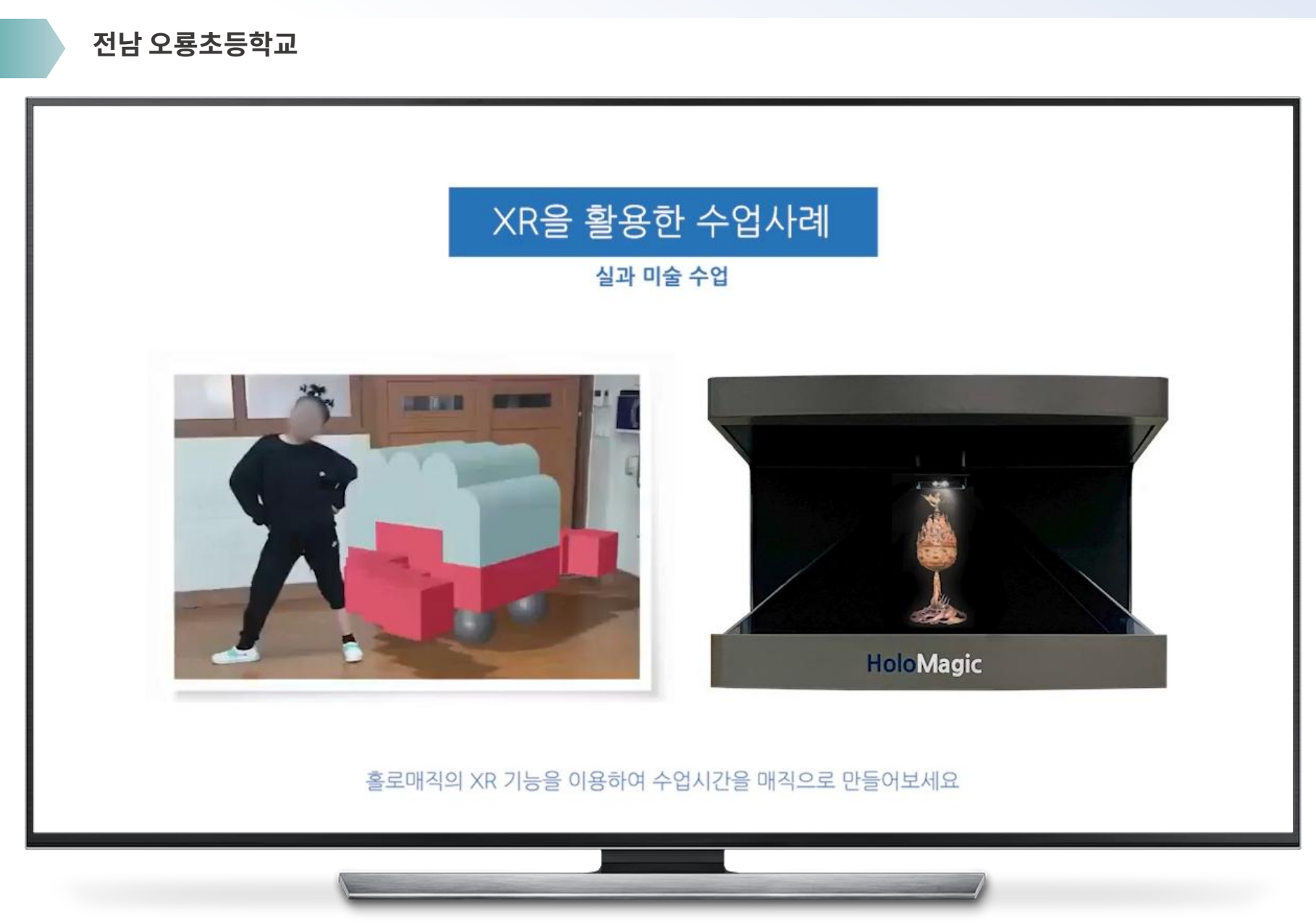

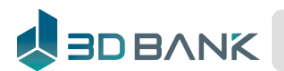

YouTube

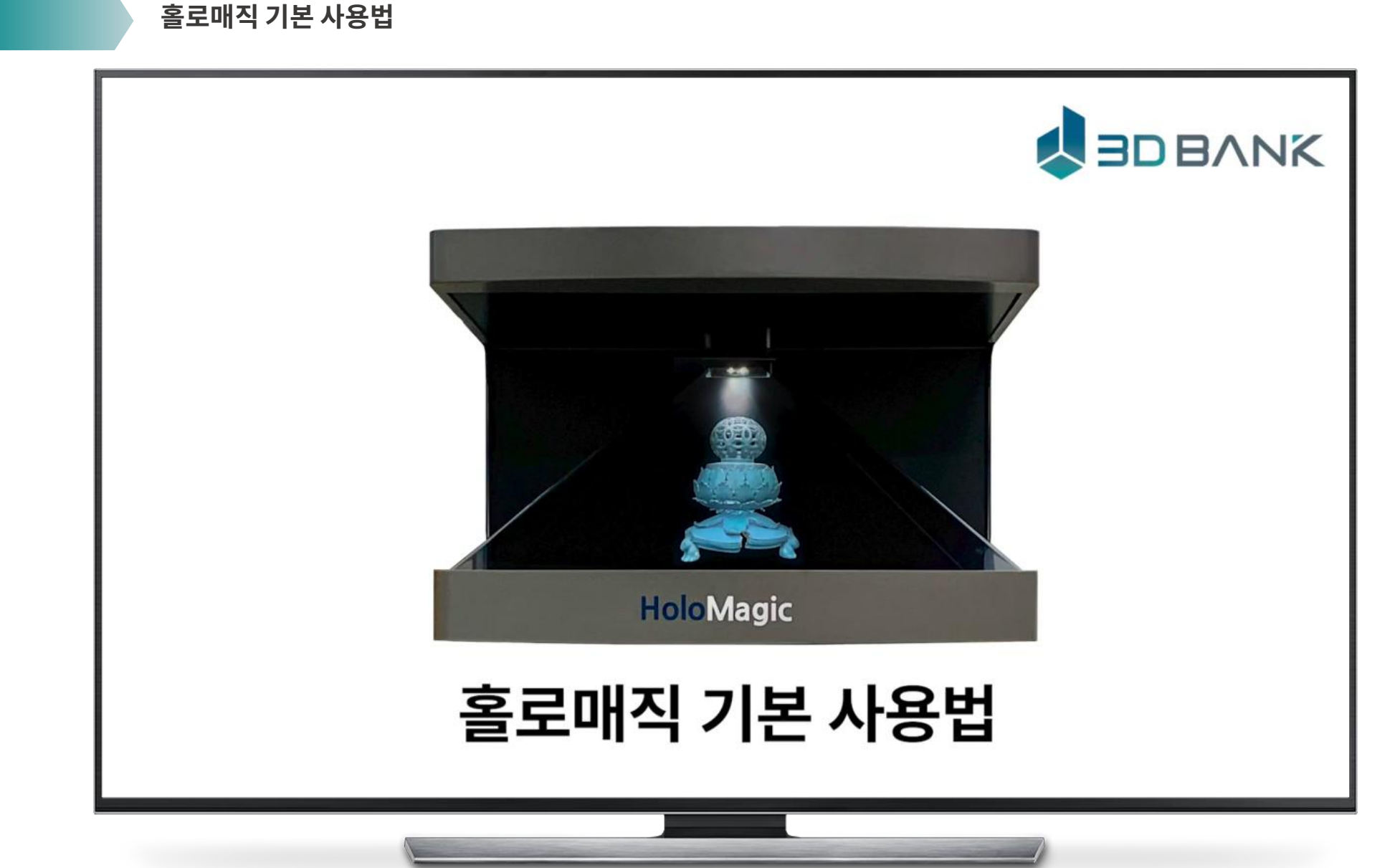

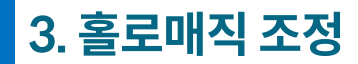

홀로매직 사용법

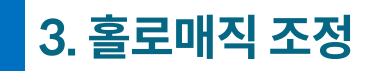

#### 홀로매직 연결

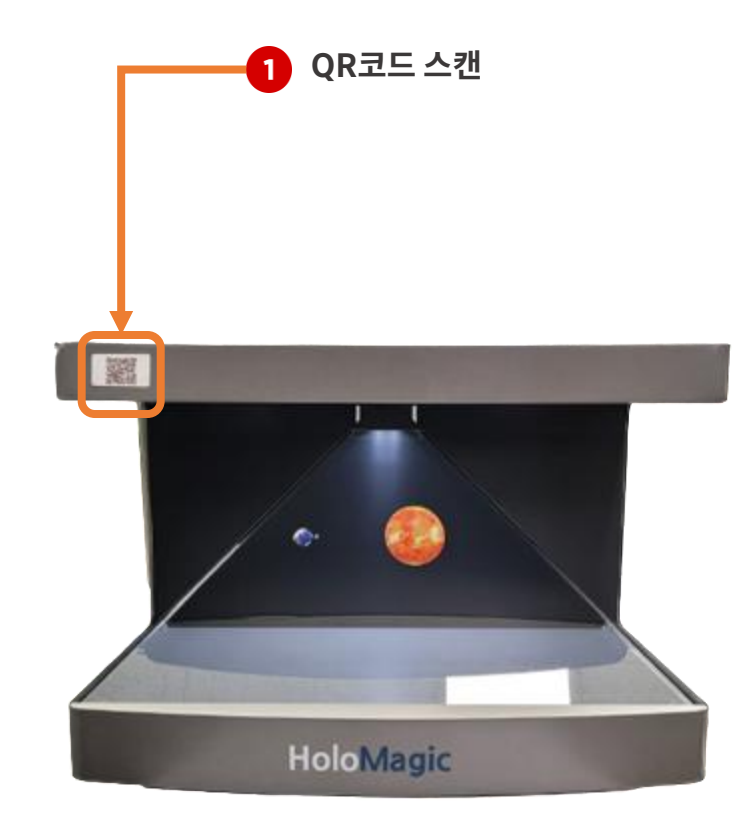

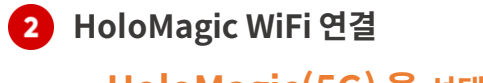

- HoloMagic(5G) 을 선택해 주세요

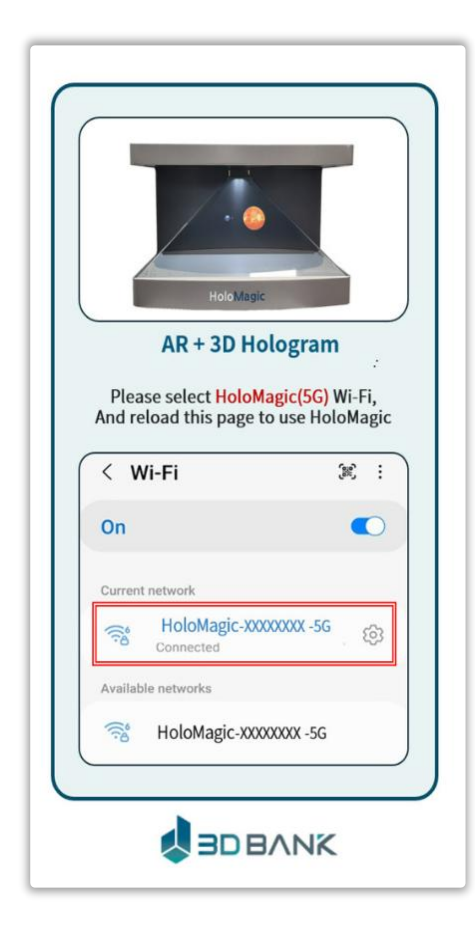

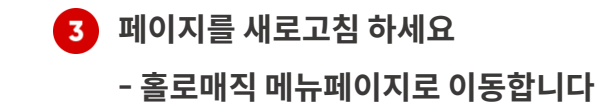

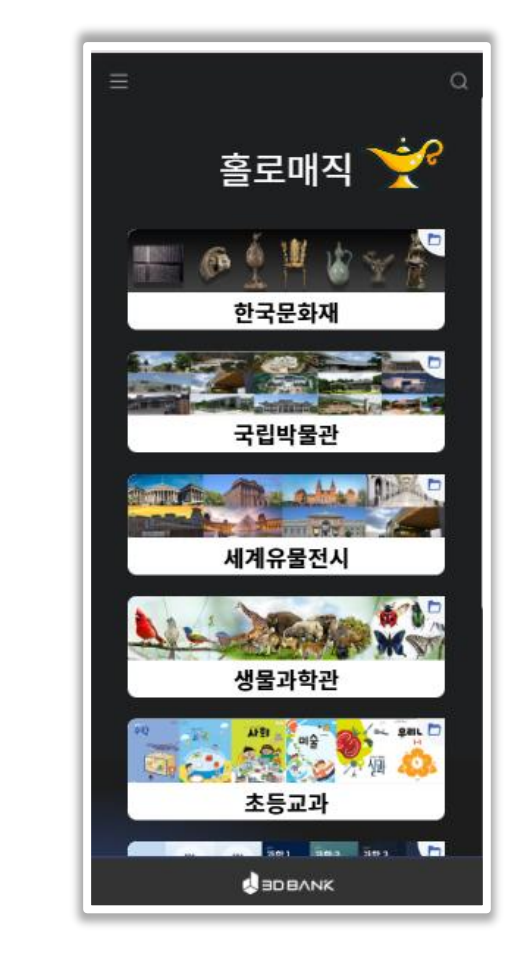

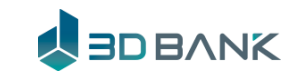

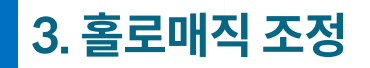

## 관리자 이면

### 아이폰 사용자를 위해 인터넷 연결 필수

- 1. 인터넷 연결을 위해서는 안드로이드폰이나 windows 노트북을 사용하세요
- 2. 일부 IOS 모바일은 홀로매직에 인터넷이 없는 경우 이용할 수 없습니다.

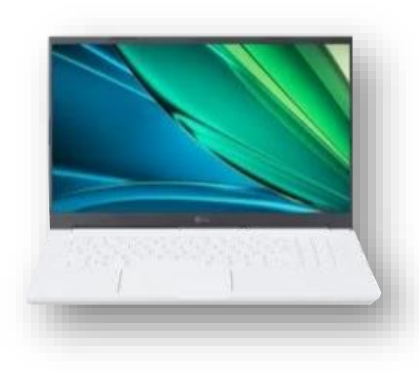

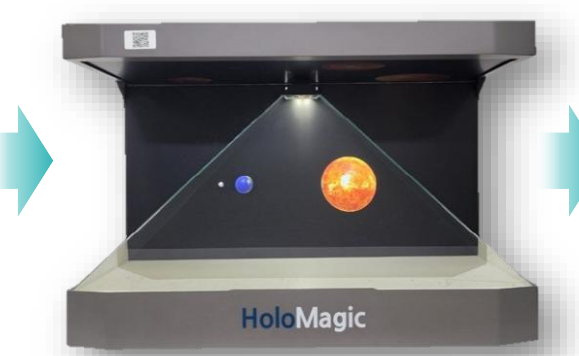

SSID (HoloMagic-xxxxx-5G)로 wifi를 연결하세요.

HoloMagic Wifi SSID : HoloMagic-xxxxxx-5G

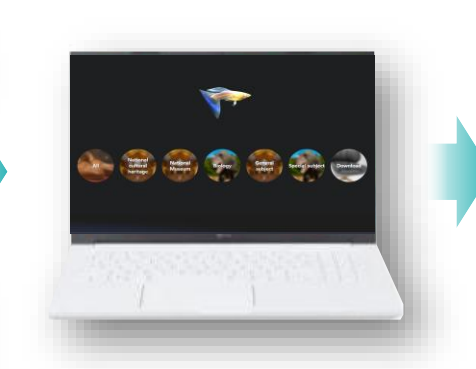

HoloMagic menu 접속 <u>https://service.3dbank.xyz</u>

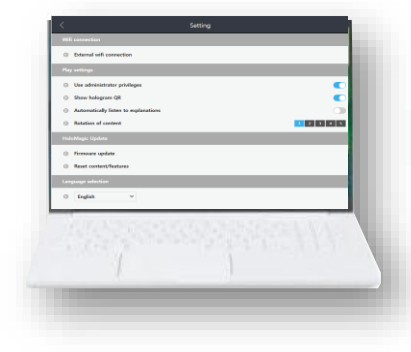

HoloMagic 설정화면 이동 와이파이를 설정하세요

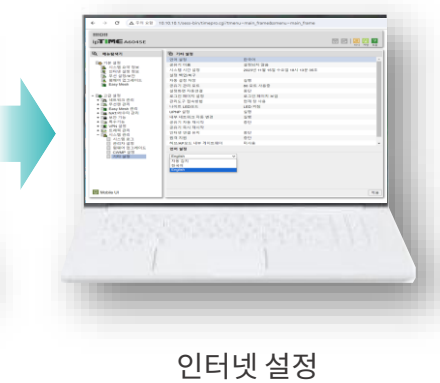

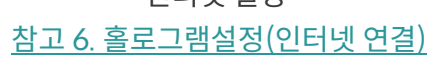

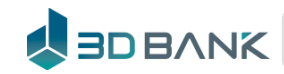

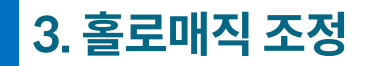

홀로매직 조정

1 메인 화면에서 대분류 선택 (예시 : 국립박물관 선택) 홀로매직 🁾 한국문화재 -국립박물관 The atten AD THE REAL Anna HOMer 세계유물전시 6 생물과학관 미술 초등교과 201 103 303 D ----

2 대분류내 소분류 선택 (예시 : 국립중앙박물관 선택) 국립박물관 검색어를 입력하세요 Q M 전체 국립중앙박물관 A IN THE 국립경주박물관 국립고궁박물관 anther Cill Bardert 국립광주박물관 국립공주박물관 국립김해박물관 국립대구박물관 국립등대박물관 국립민속박물관 국립부여박물관 국립전주박물관 - 마이크를 누르고 얘기해 보세요 -2 (예) "티라노를 검색해줘"

홀로매직 콘텐츠 조정

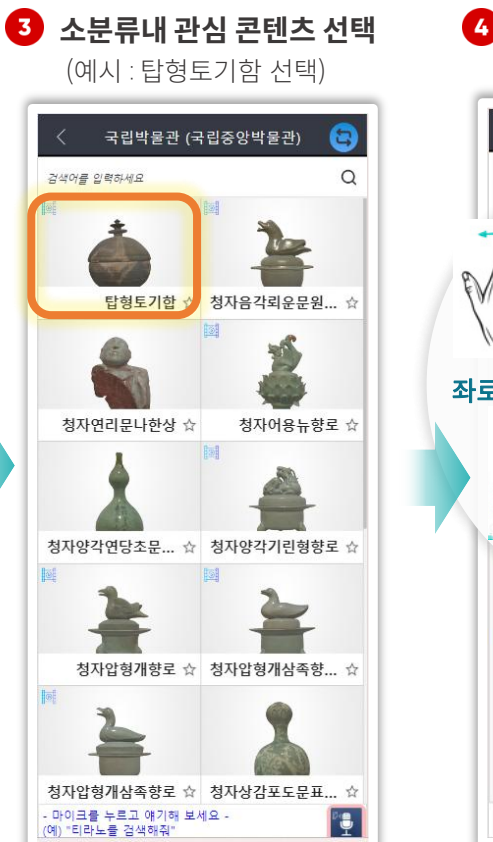

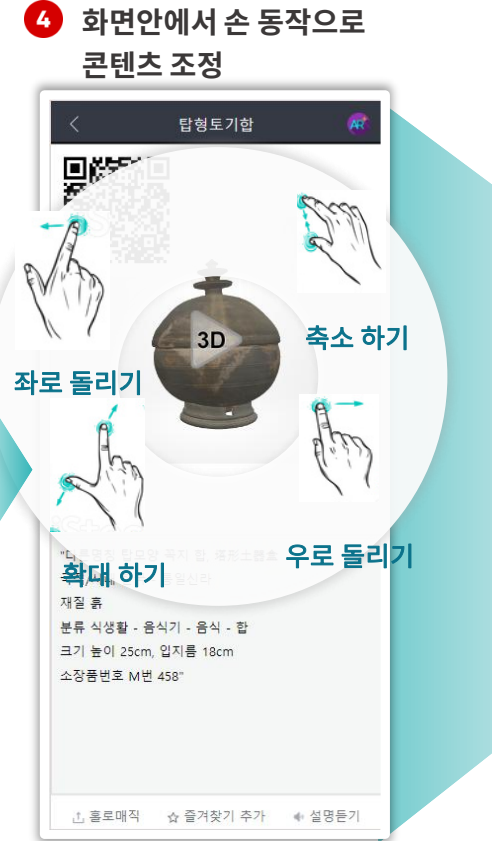

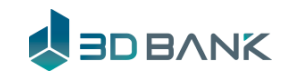

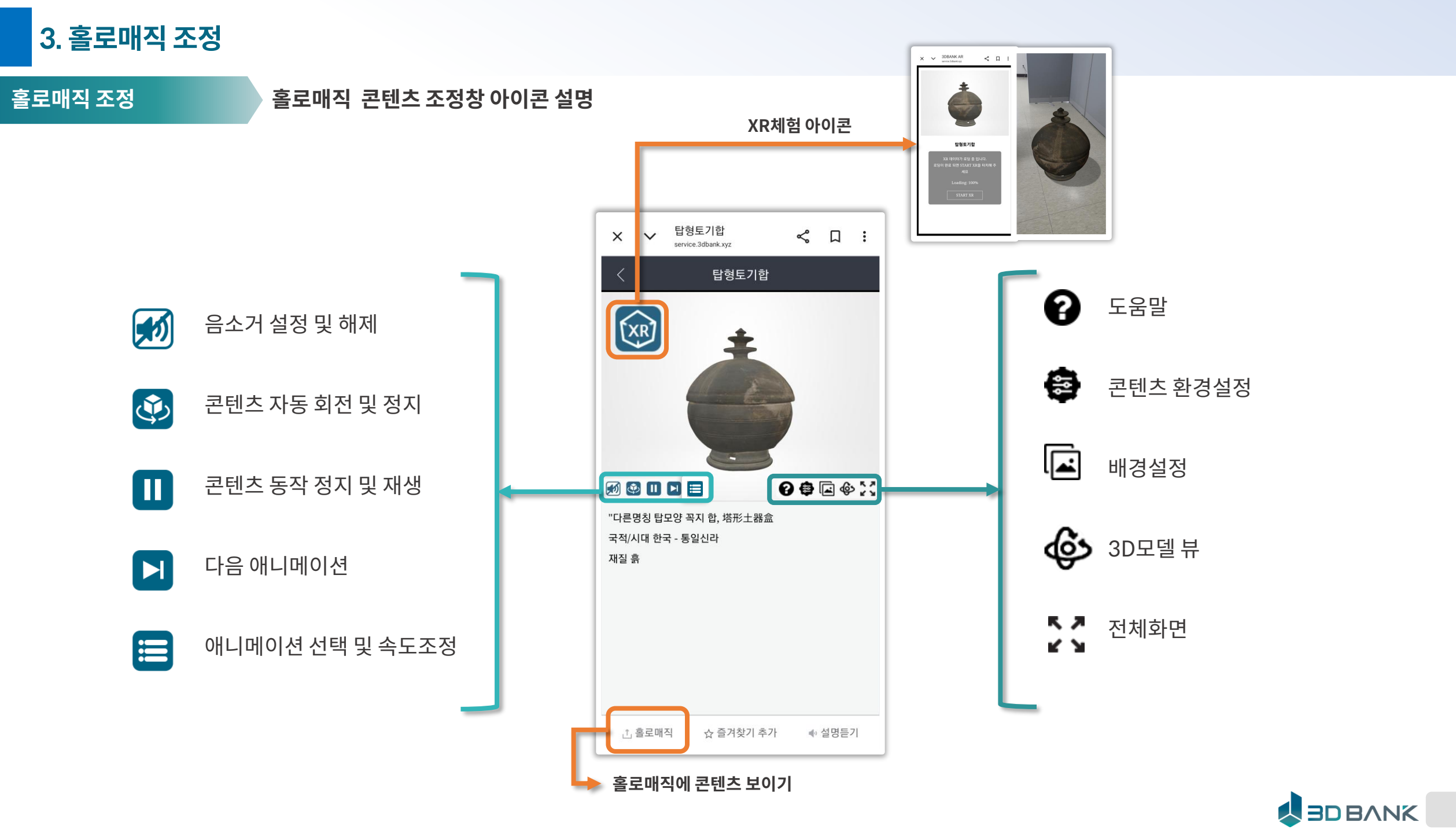

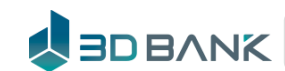

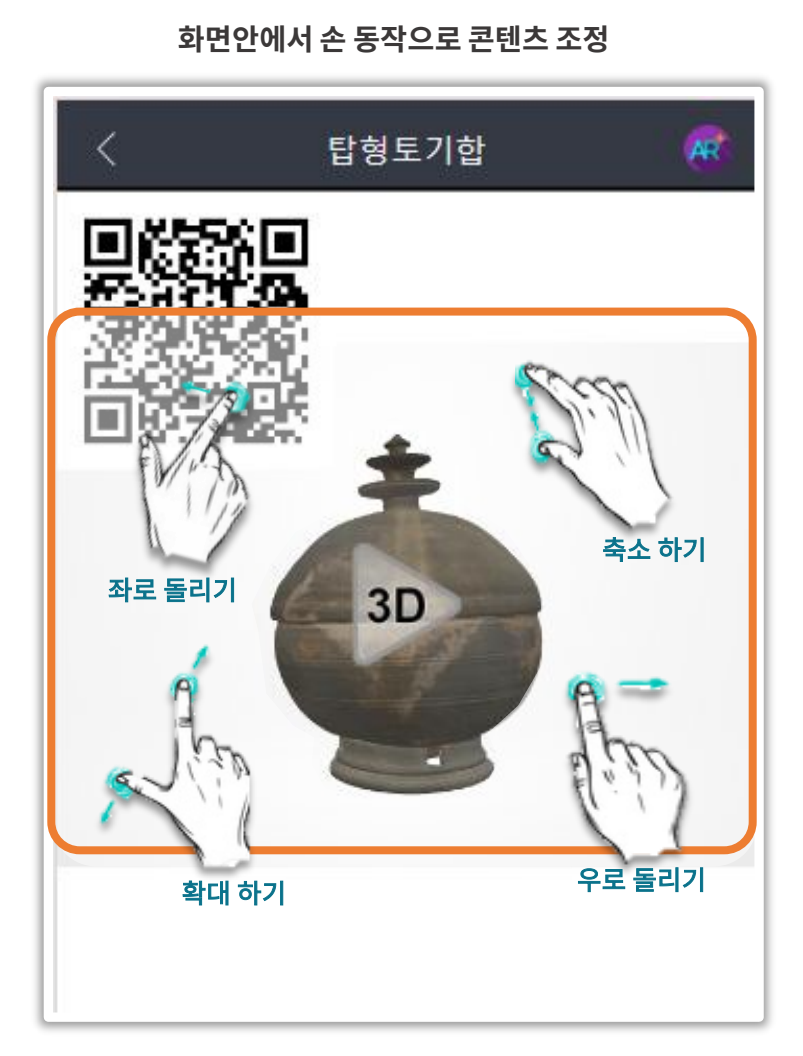

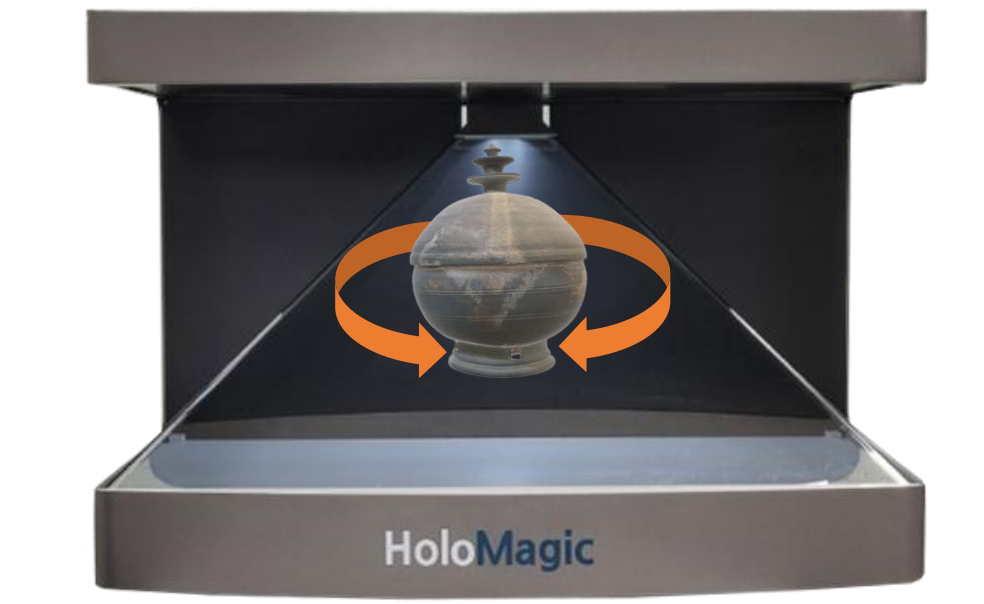

동작에 따라 홀로매직 콘텐츠 조정 (크기, 위치등)

혼텐츠 조정창 안에서 손가락으로 콘텐츠 컨트롤을 할 수 있습니다. (크기, 위치 등)

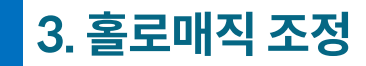

홀로매직 조정

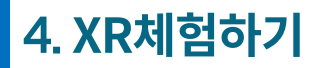

XR이용하기

# XR 아이콘을 클릭하여 현실공간에서 AR을 체험할 수 있습니다

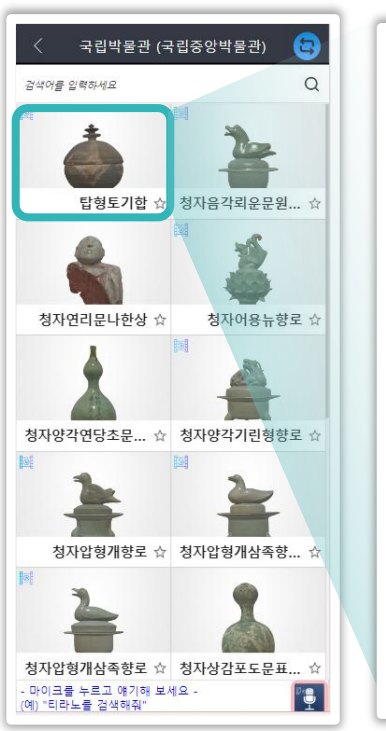

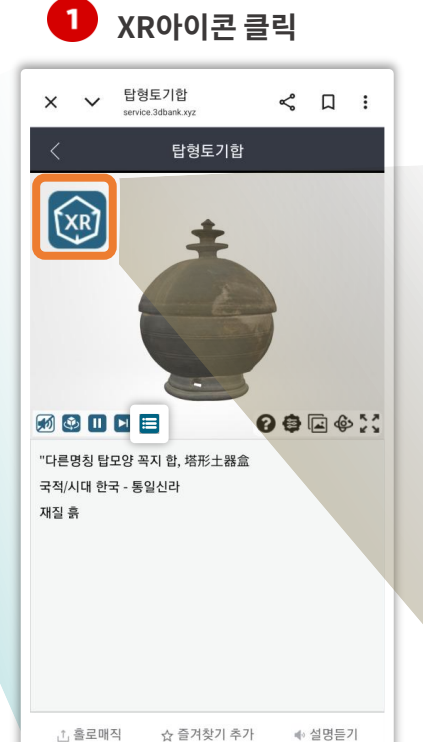

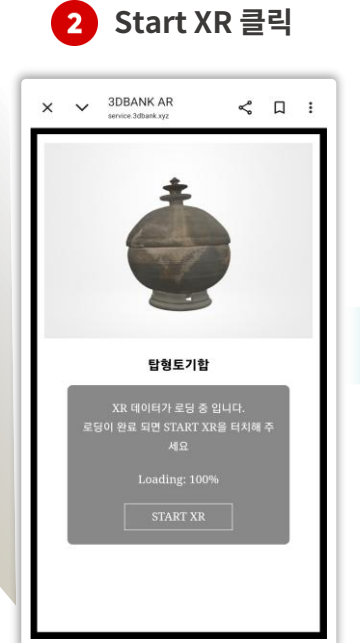

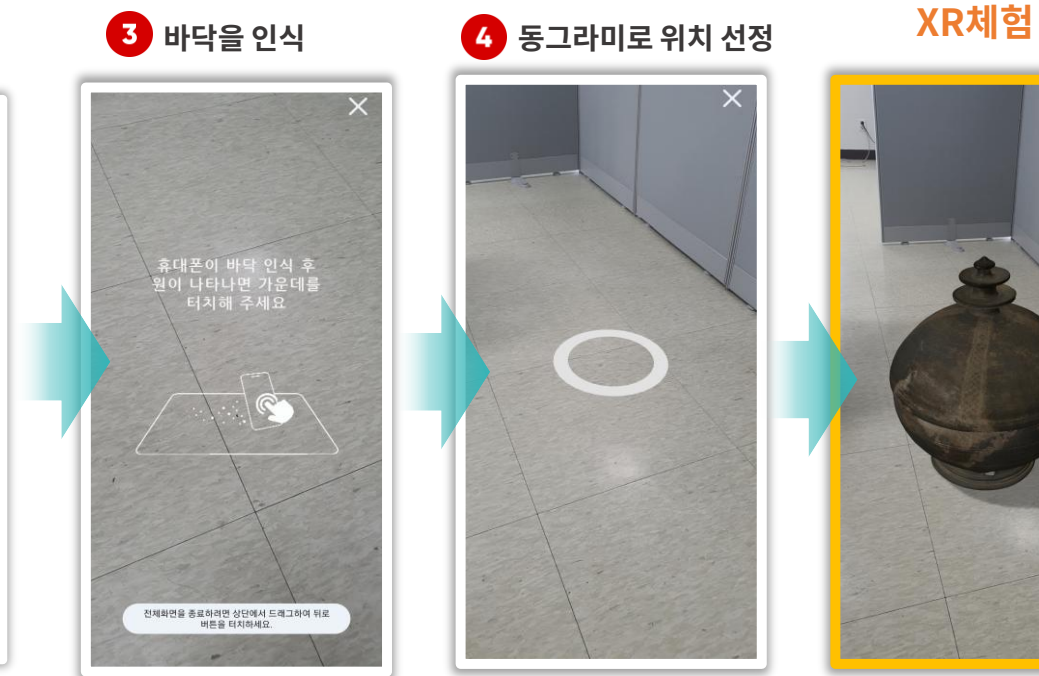

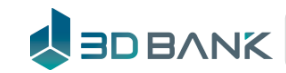

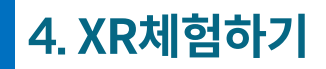

# XR이용하기 손동작과 아이콘으로 AR 즐기기

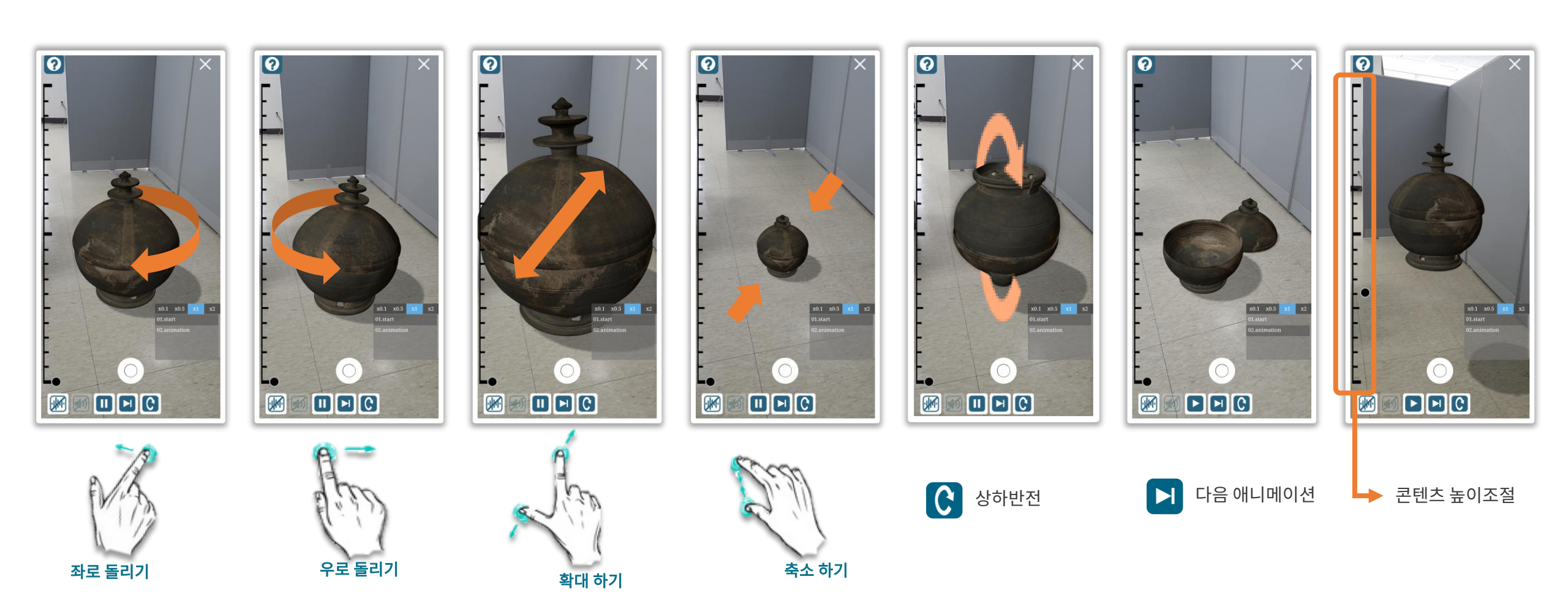

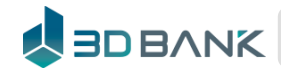

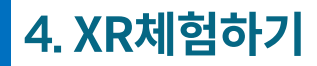

 XR이용하기
 스크린 캡쳐로 재미있는 사진을 만들어 보아요

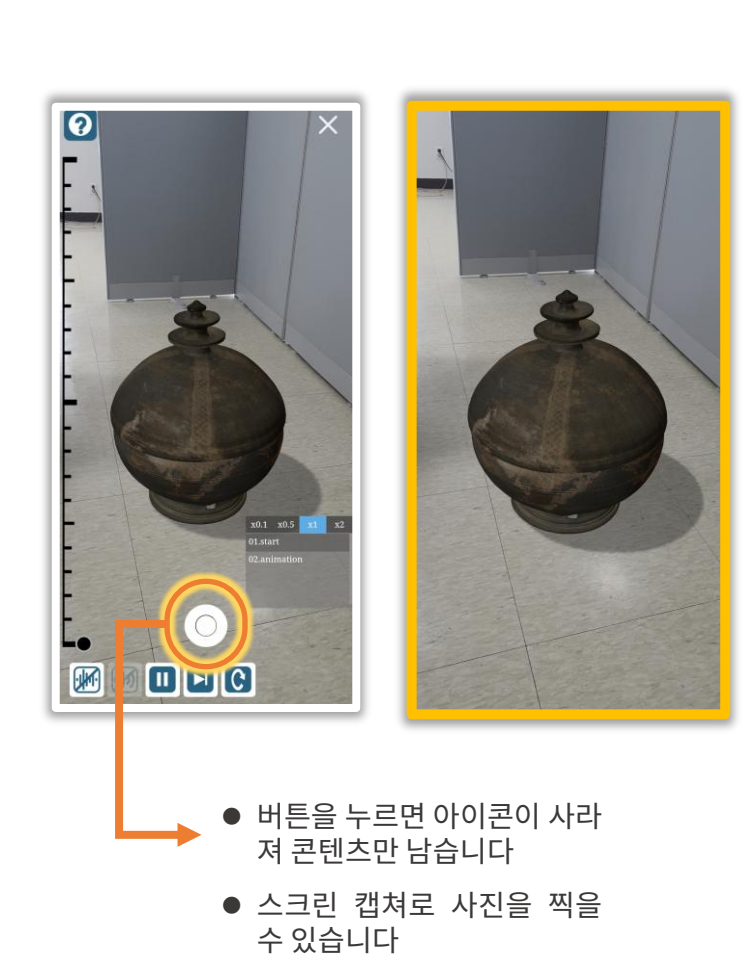

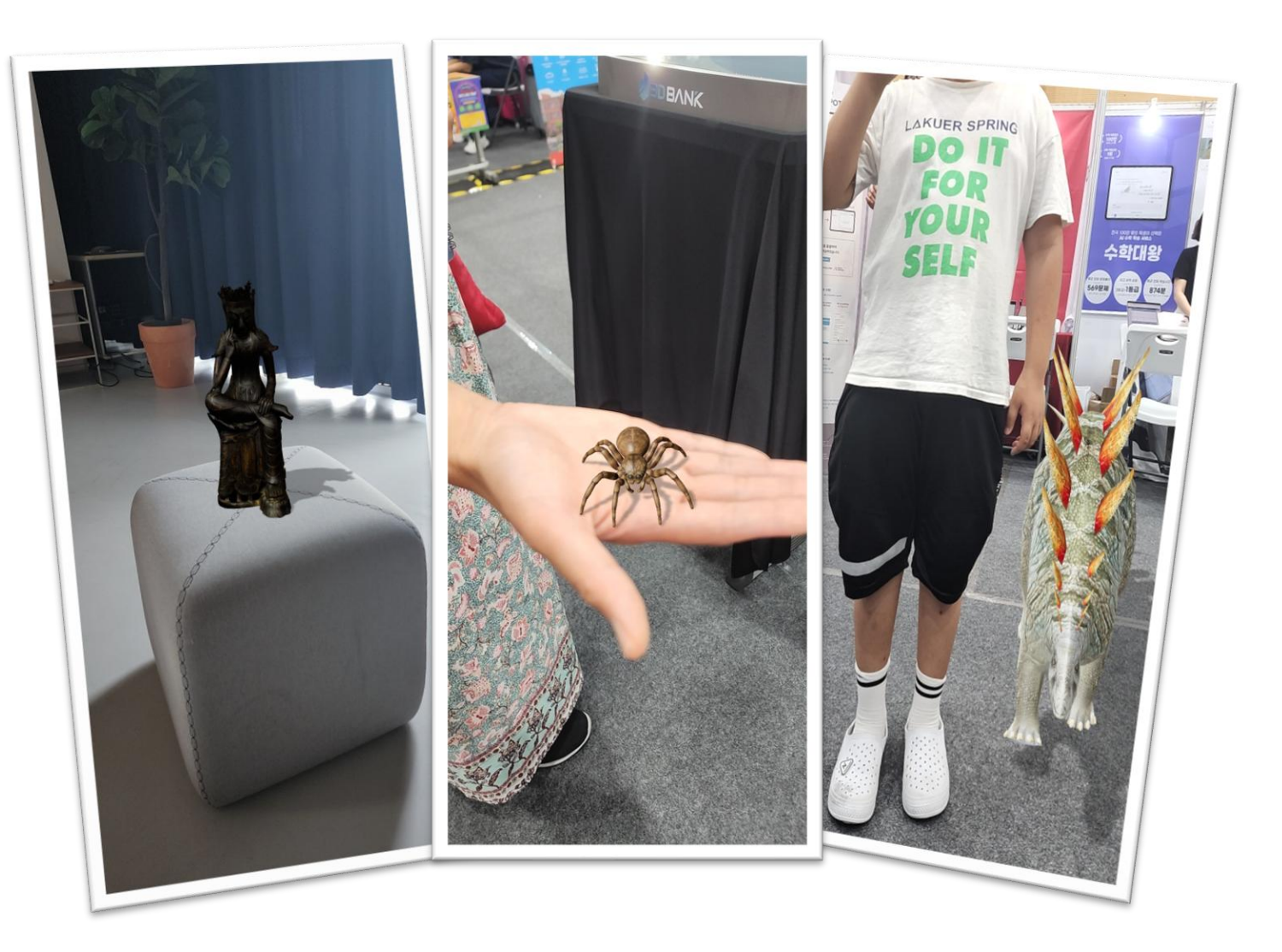

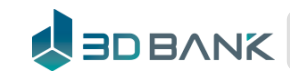

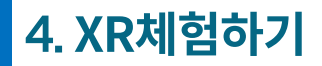

VouTube

XR체험 기능요약

#### 음성인식, 입어보고, 써보고, 뒤집어보고, VR콘텐츠 지원

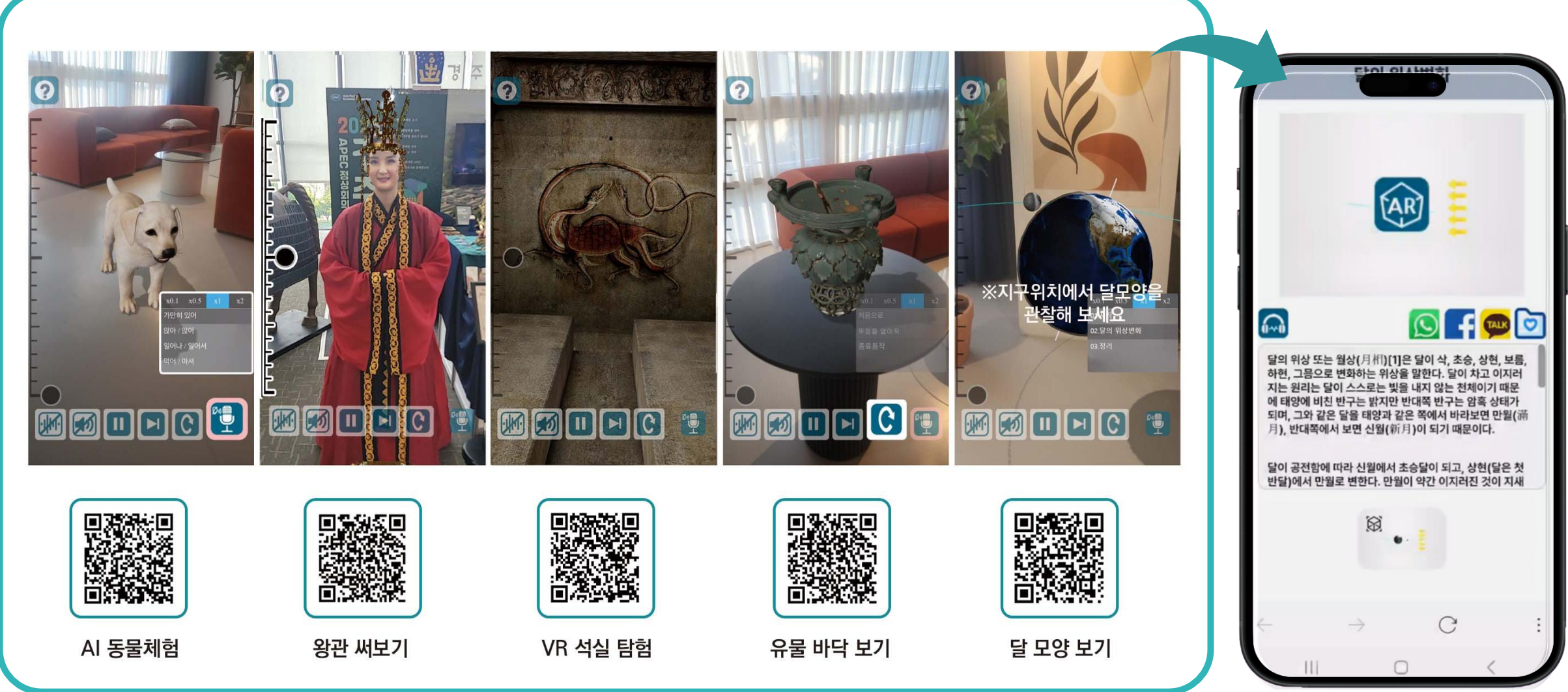

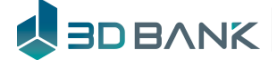

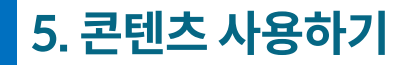

즐겨찾기

#### 즐겨찾기 기능 - 하나씩 선택하여 즐겨찾기

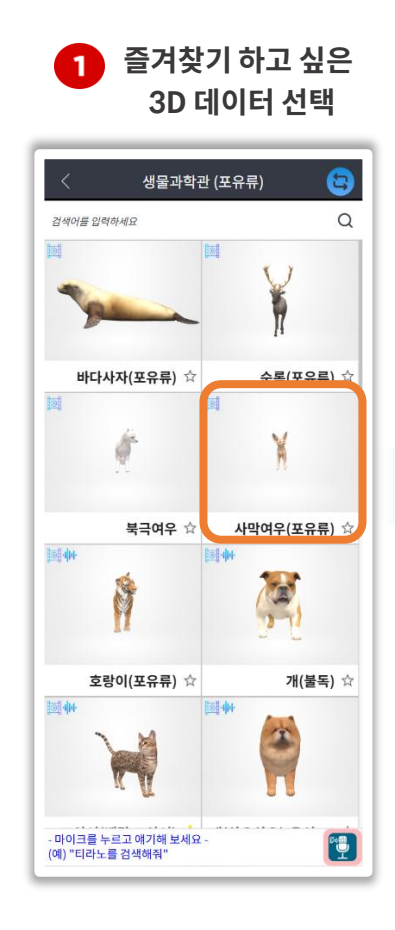

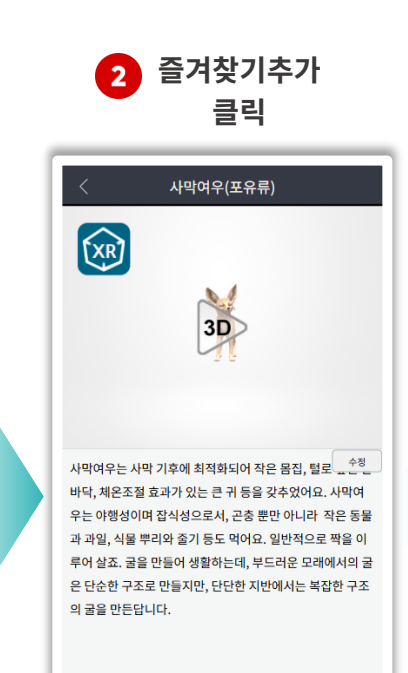

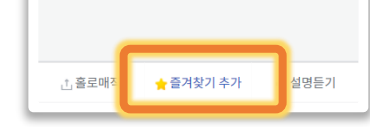

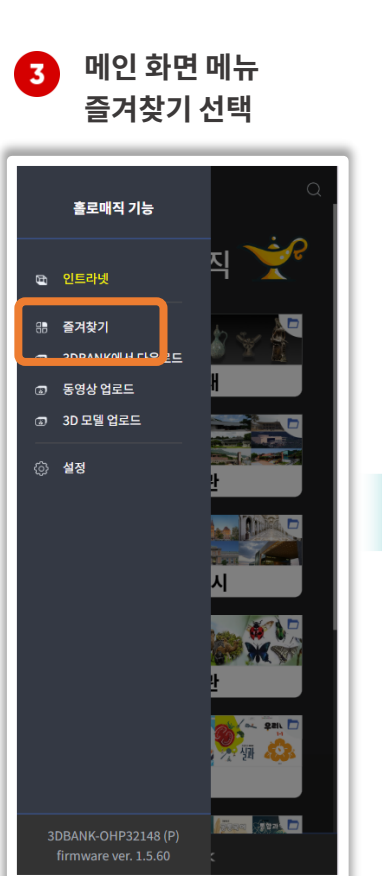

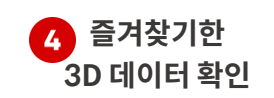

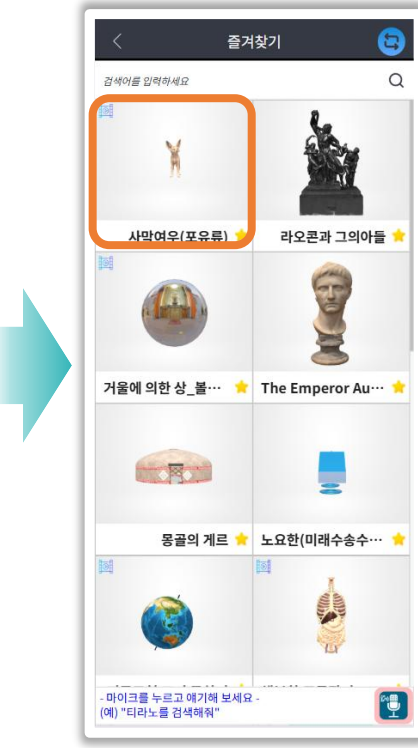

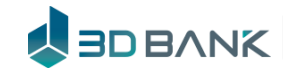

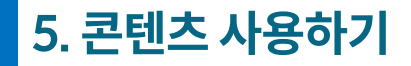

즐겨찾기

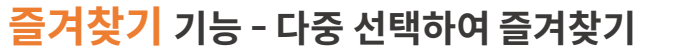

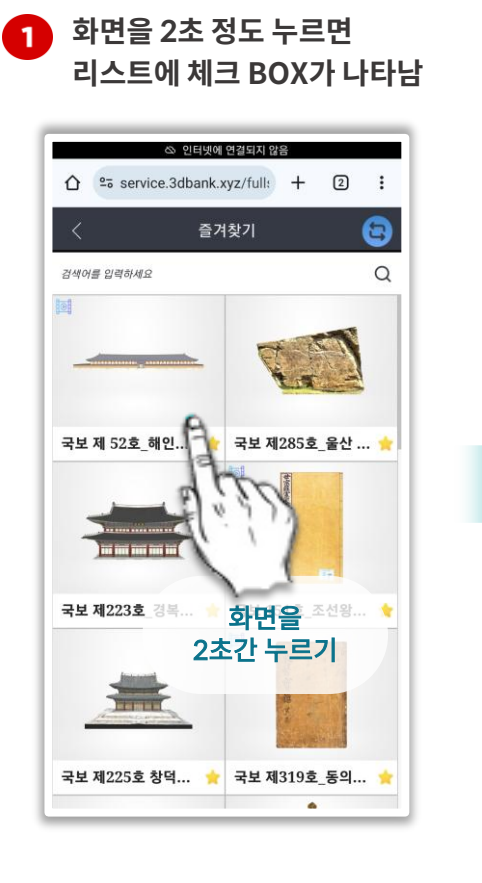

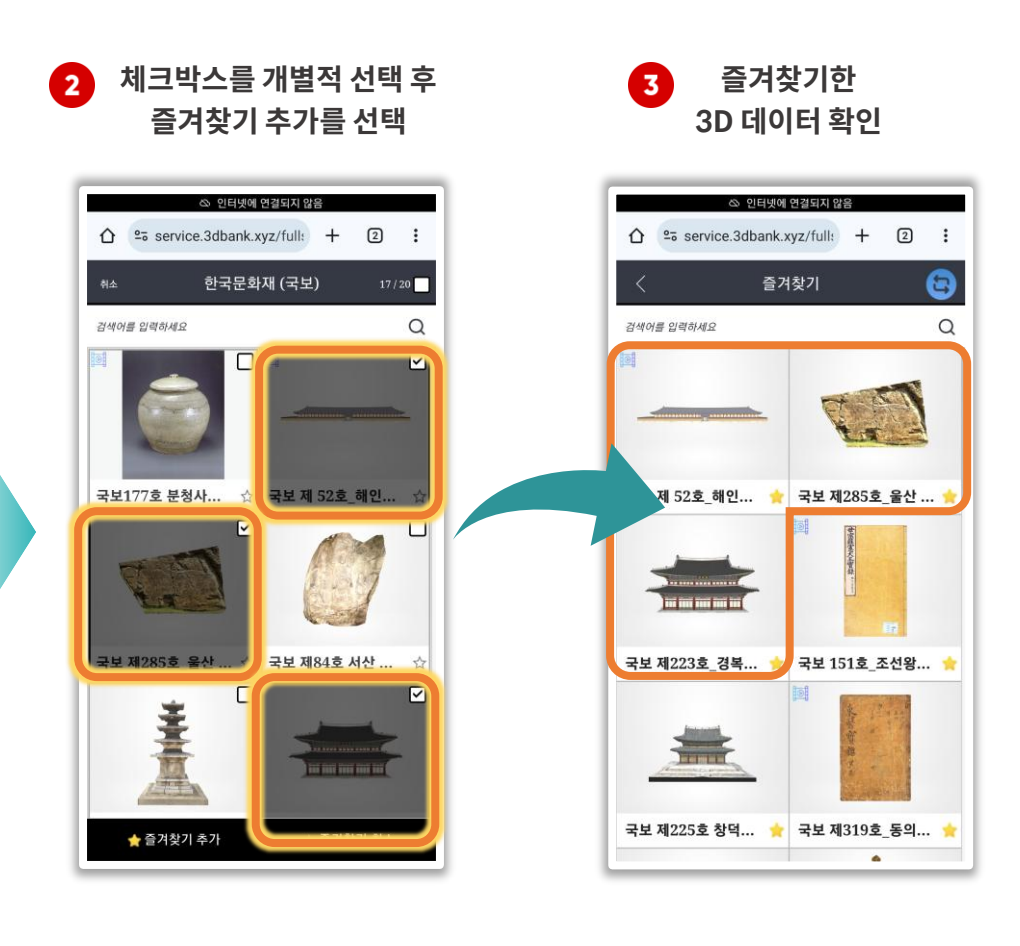

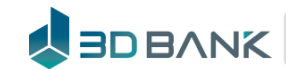

# 5. 콘텐츠 사용하기

즐겨찾기 즐겨찾기 취소 메인 메뉴창에서 **2** 화면을 2초간 누르면 콘텐츠 1 즐겨찾기 선택 홀로매직 기능 지 🗈 인트라넷 응 즐겨찾기 🗊 동영상 업로드 ③ 3D 모델 업로드 () 설정 # 1 X files Stat

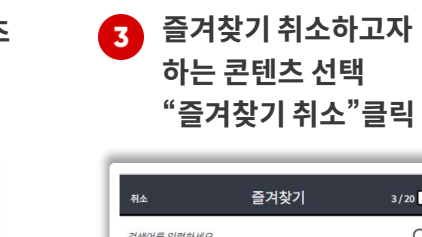

선택 박스가 나옵니다

즐겨찾기

검색어를 입력하세요

사막여우(포유류)

거울에 의한 상\_볼·

1

- 마이크를 누르고 얘기해 보세요 -

(예) "티라노를 검색해줘"

8

Q

Ten

라오콘과 그의아들

T

화면을

and a second

T

1

용골의 게르 2초간 누르기

or Au…

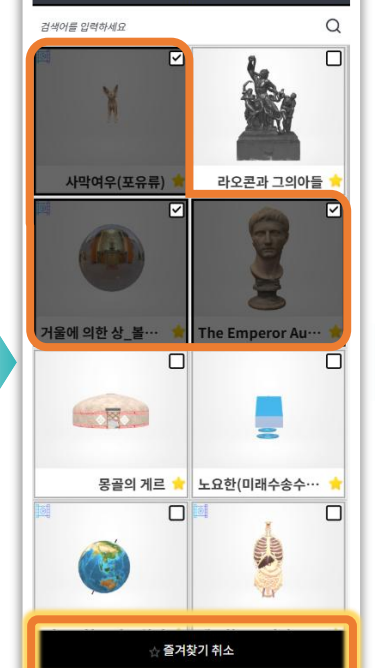

3/20

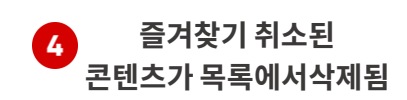

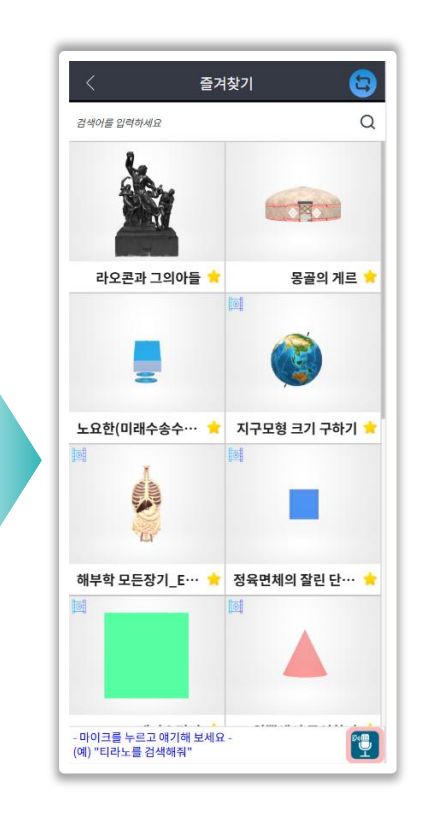

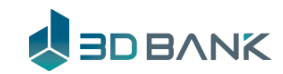

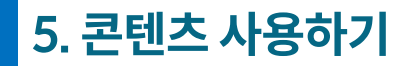

전시모드 이용

#### 콘텐츠 목록에 있는 것들을 자동적으로 홀로매직에 전시 가능

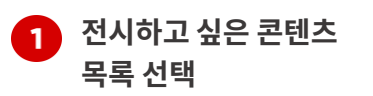

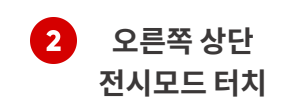

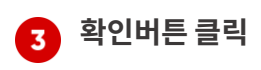

검색어를 입력하세요

전체

어류

공룡

지구과학

실험

마이크를 누르고 얘기해 보세요 -

노르 거새치지

. 0

곤충

조류

식물

1000

0 m - 3

초등생물

인체

HoloMagic

연속 플레이를 요청하였습니다.

확인

4 LG스탠바이미 처럼 대형화면을 이용하면 콘텐츠 설명을 볼 수 있어요

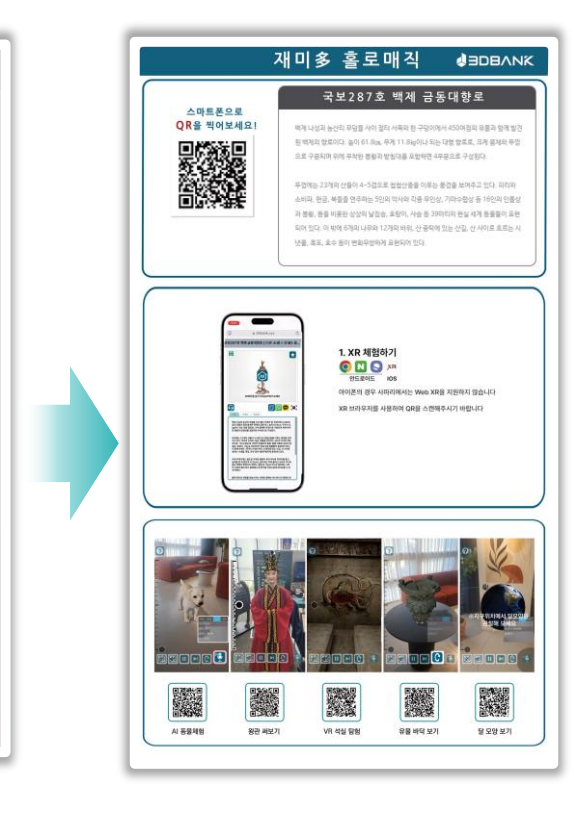

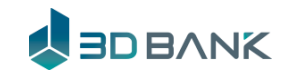

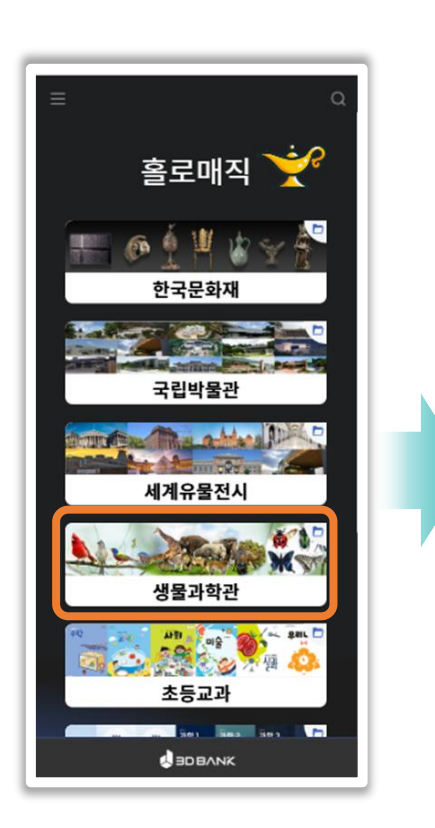

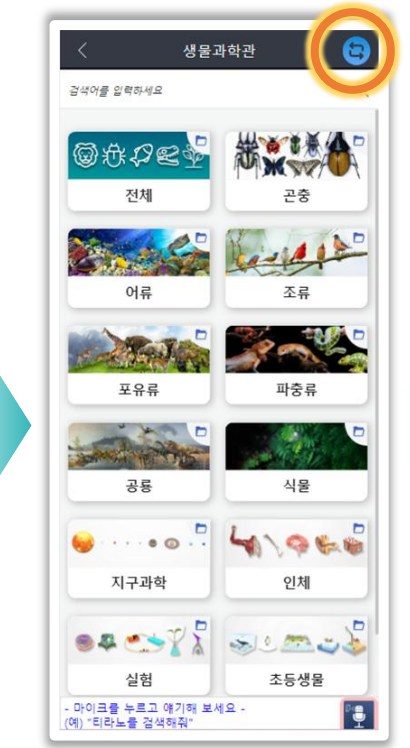

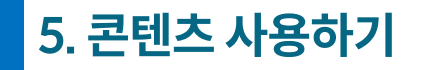

전시모드 이용

# 전시 관리자가 원하는 콘텐츠목록을 자동으로 전시 ,전시회 관람객은 QR스캔을 통해 XR체험

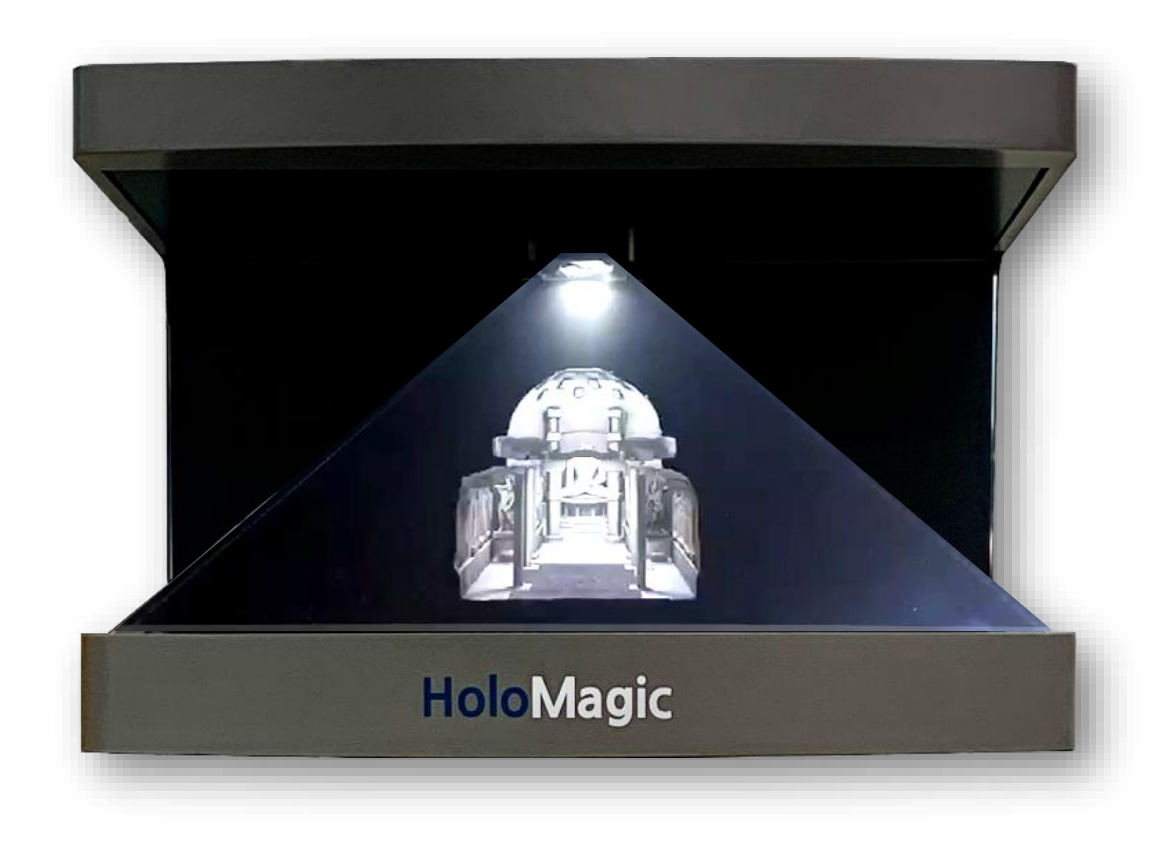

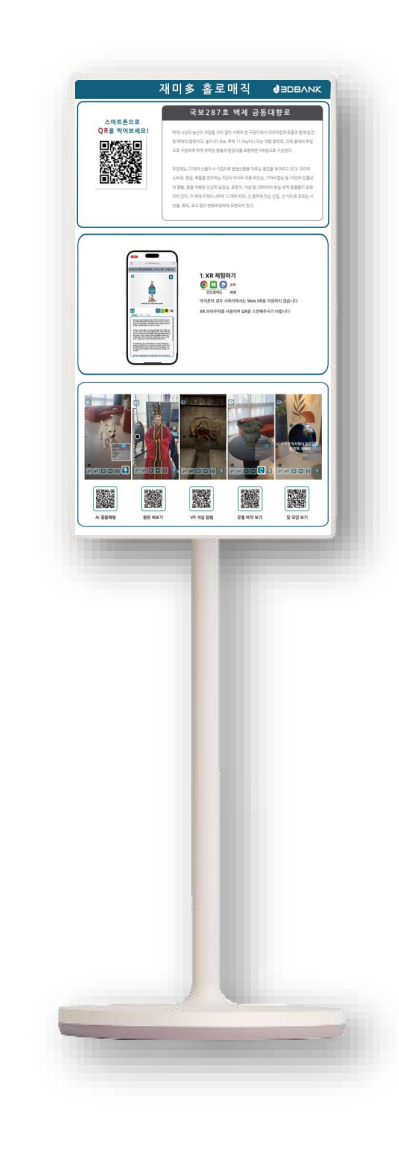

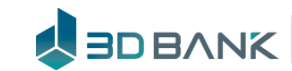

# 5. 콘텐츠 사용하기

전시 모드 사용자 설정 전시모드 이용 홀로매직 기능창 선택 1 홀로매직 🁾 한국문화재 국립박물관 세계유물전시 생물과학관 en en en en en 초등교과 501 BBS 303 SOBANK

一個

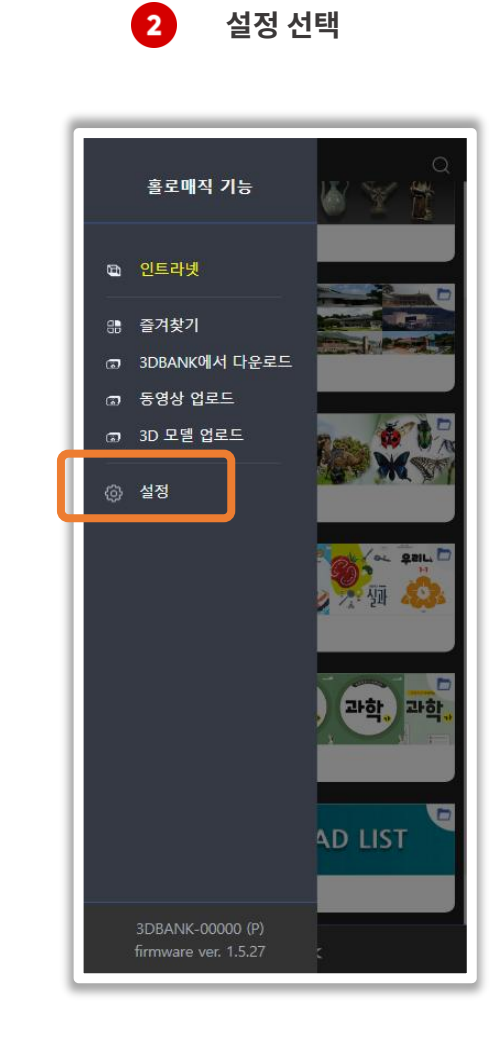

3 콘텐츠 회전 수 설정으로 얼마만큼 콘텐츠를 회전시키고 다음 콘텐츠로 변경할지 선택할 수 있음

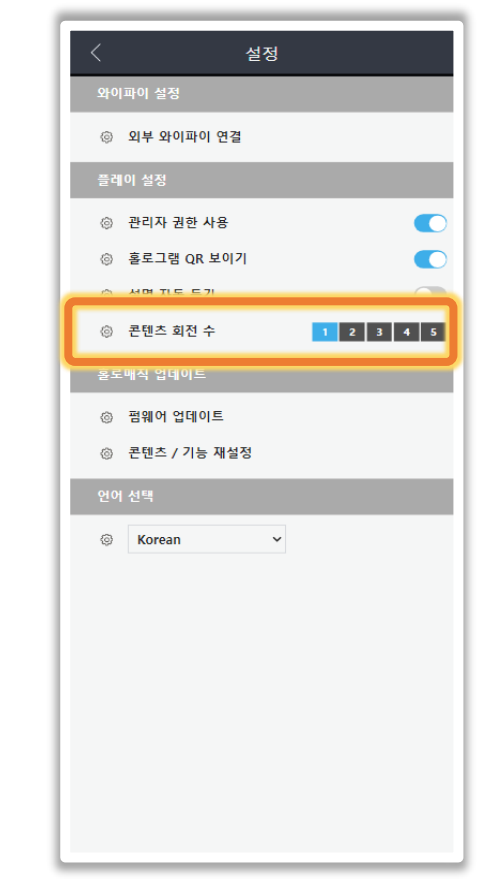

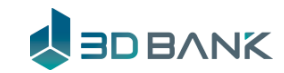

5. 콘텐츠 사용하기

콘텐츠 추가하기 1

## 3DBANK(www.3dbank.xyz) 의 모든 콘텐츠를 활용 가능

1) 3Dbank 사이트에서 원하는 콘텐츠 검색
 2) 콘텐츠의 UID 복사

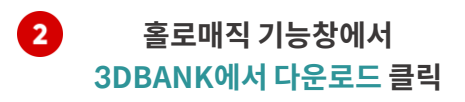

1001109 ← → C (: 3dbank.xyz/contents/view\_contents.jsp?cui =1001109& n=ALL&pg=1&orderby=&cminor=ALL 🔠 YouTube Ġ Google 🔥 Google 드라이브 🛨 북마크 🗋 이미지사이트 🎦 작업TOOL 🏳 3DBANK 🎦 교육 🔿 3DBAN SDBANK : V 3D콘텐츠 ▽ XR쇼룸 ▽ ○ 움직이는 심장 동일 രി 움직이는 심장 </>> ¥ Ø ↔ ∞53 ₪0 ♡1 생물,과학관

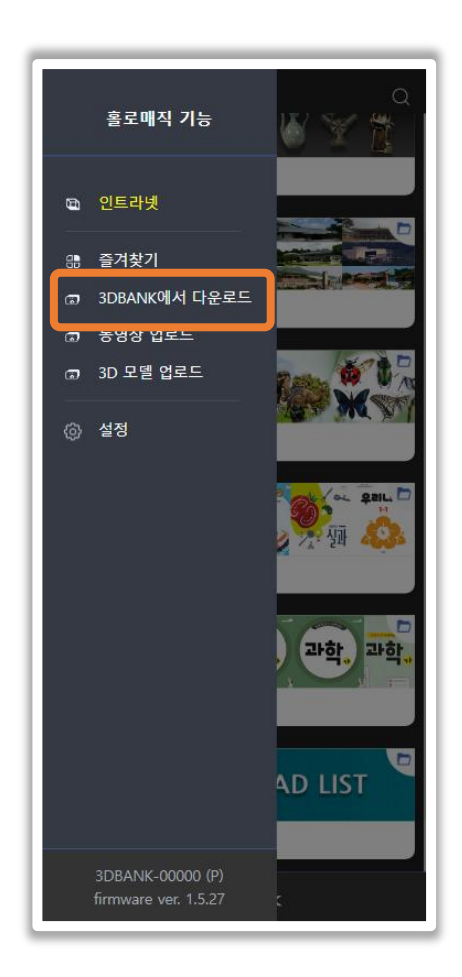

 3 1) 조회 창에 복사해놓은 콘텐츠 UID 붙여넣어 조회
 2) 홀로매직에 저장 클릭

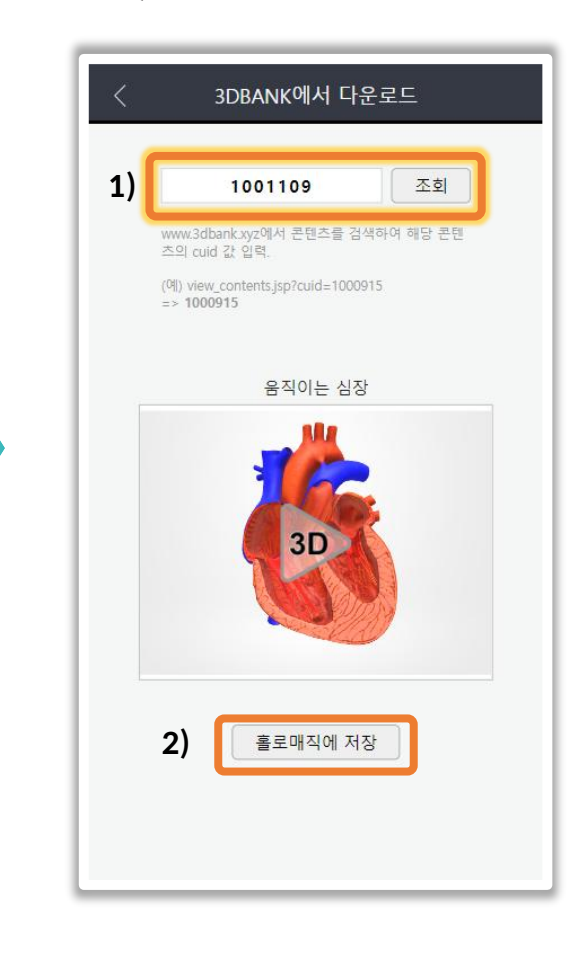

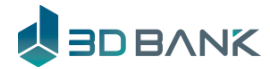

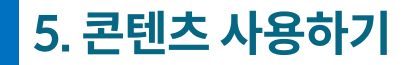

콘텐츠 추가하기 2

# 홀로그램용 동영상(3면 분할 영상)을 업로드 하면 홀로그램으로 볼 수 있음

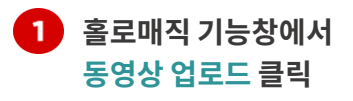

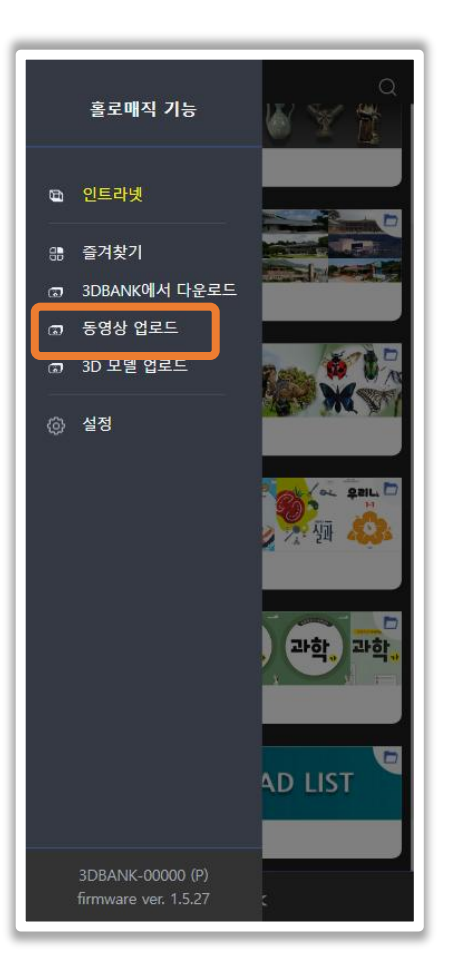

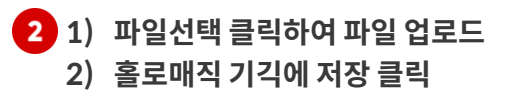

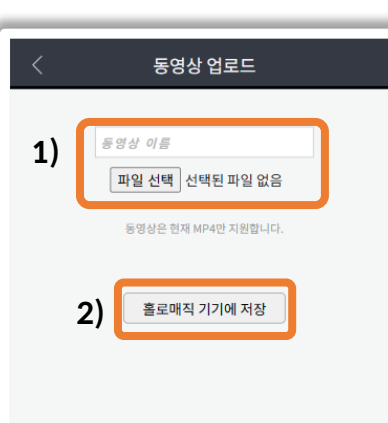

에시 홀로그램용 동영상 이미지 - 3면 분할 영상

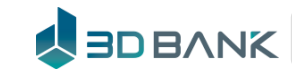

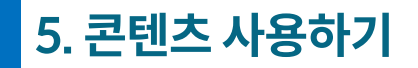

콘텐츠 추가하기 3

직접 **3D모델 파일을 업로드하여 이용 가능** -(obj, stl, ply, fbx, glb, gltf 의 총 6가지 3D데이터 지원)

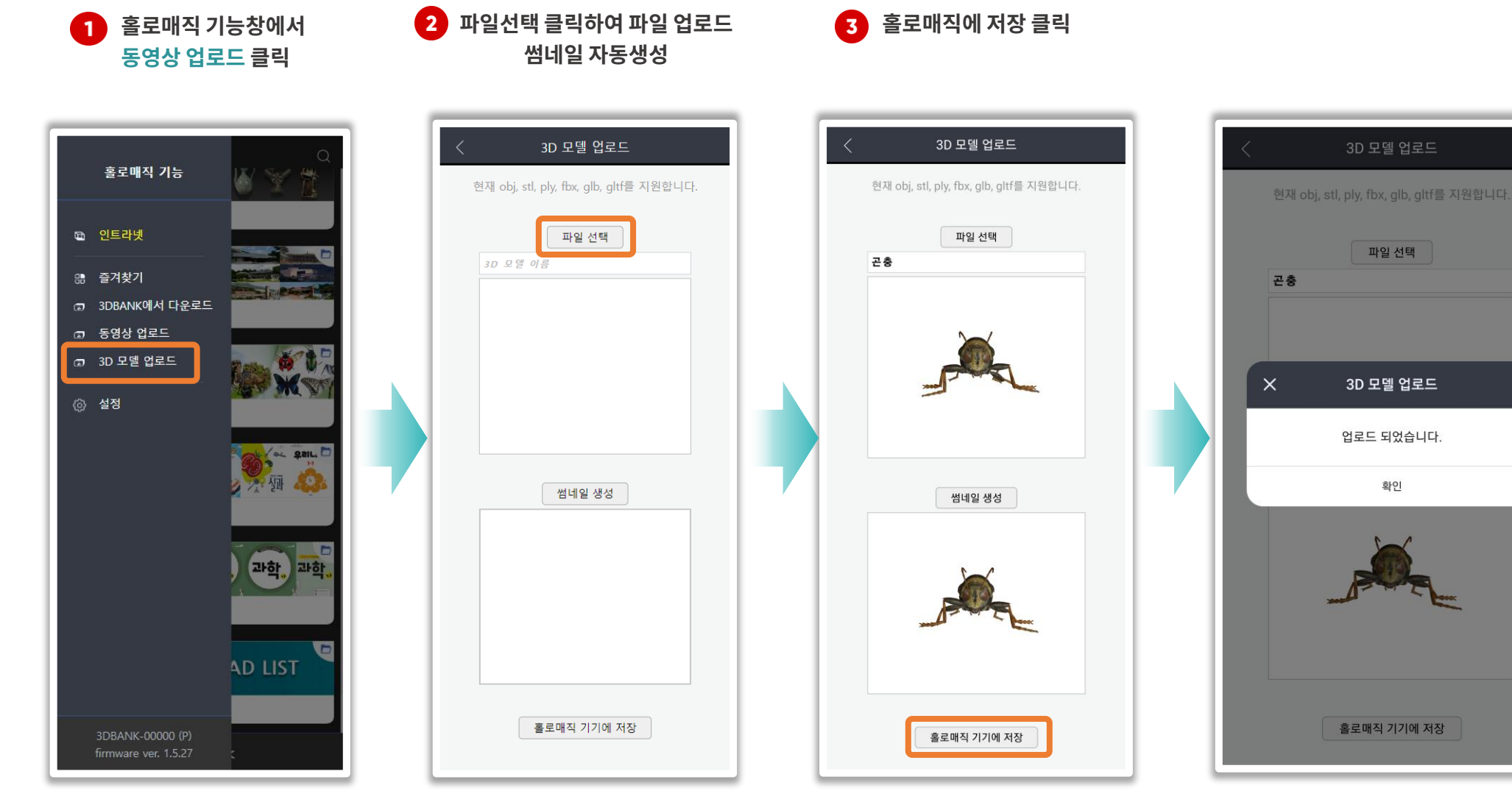

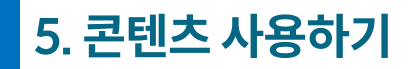

#### 다운로드 목록

# 업로드한 3D모델과 3DBANK에서 다운로드 받은 콘텐츠를 볼 수 있음

메인 화면에서 스크롤을 1 내려 다운로드 카테고리 선택

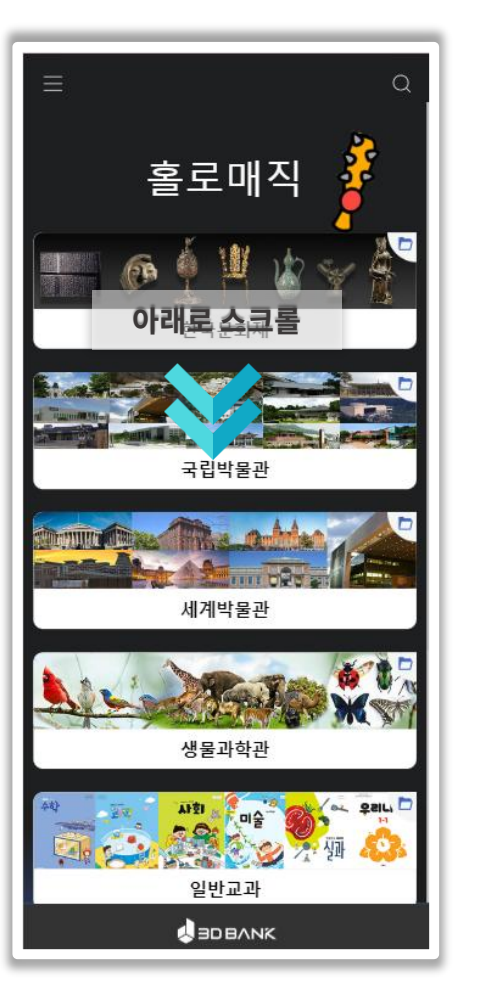

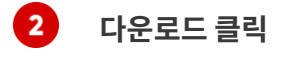

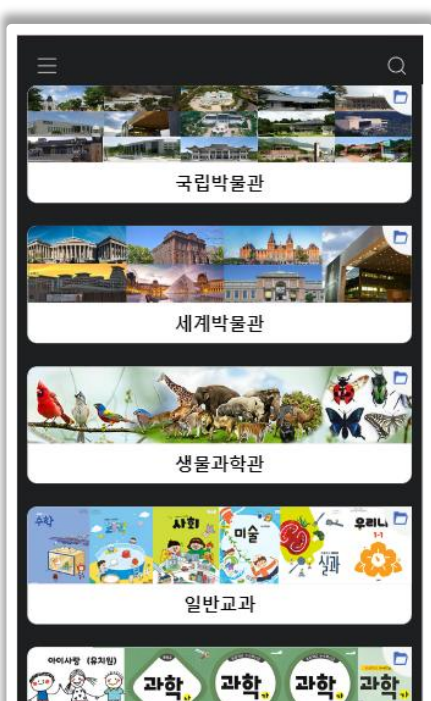

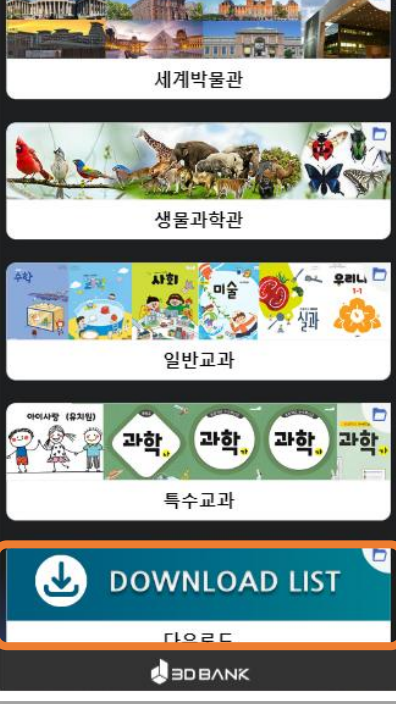

코텐츠 추가하기로 받은 콘텐츠 확인

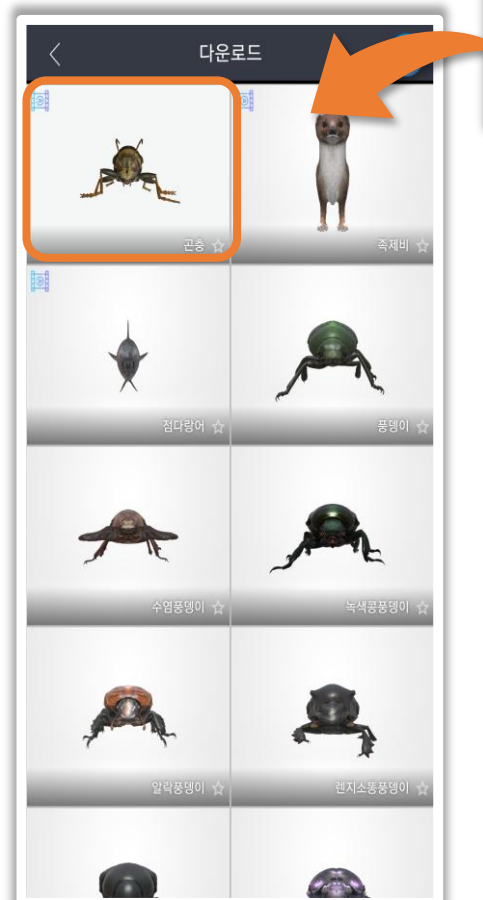

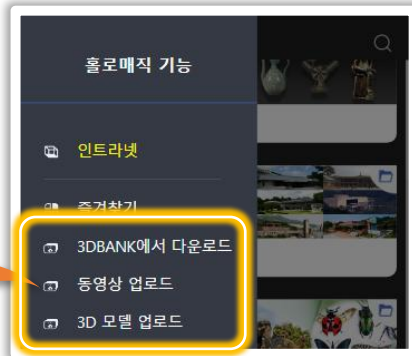

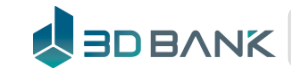

# 6. 홀로매직 설정

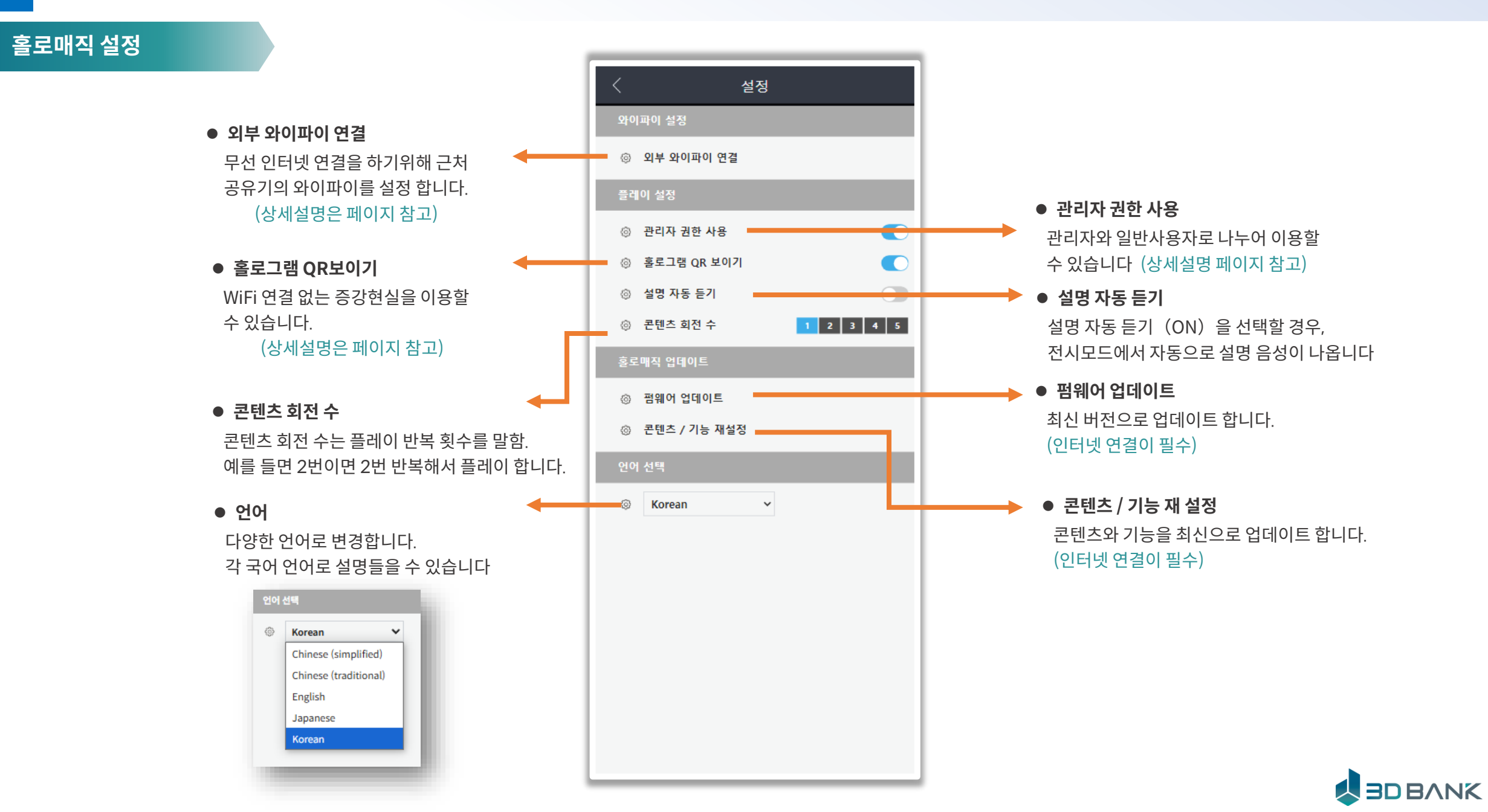

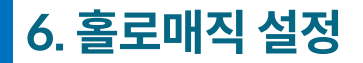

펌웨어 업데이트

#### \* 펌웨어 업데이트는 인터넷 연결 필수. (2025-01 기준, Ver 1.5.55)

2 펨웨어업데이트 클릭

1 설정 클릭

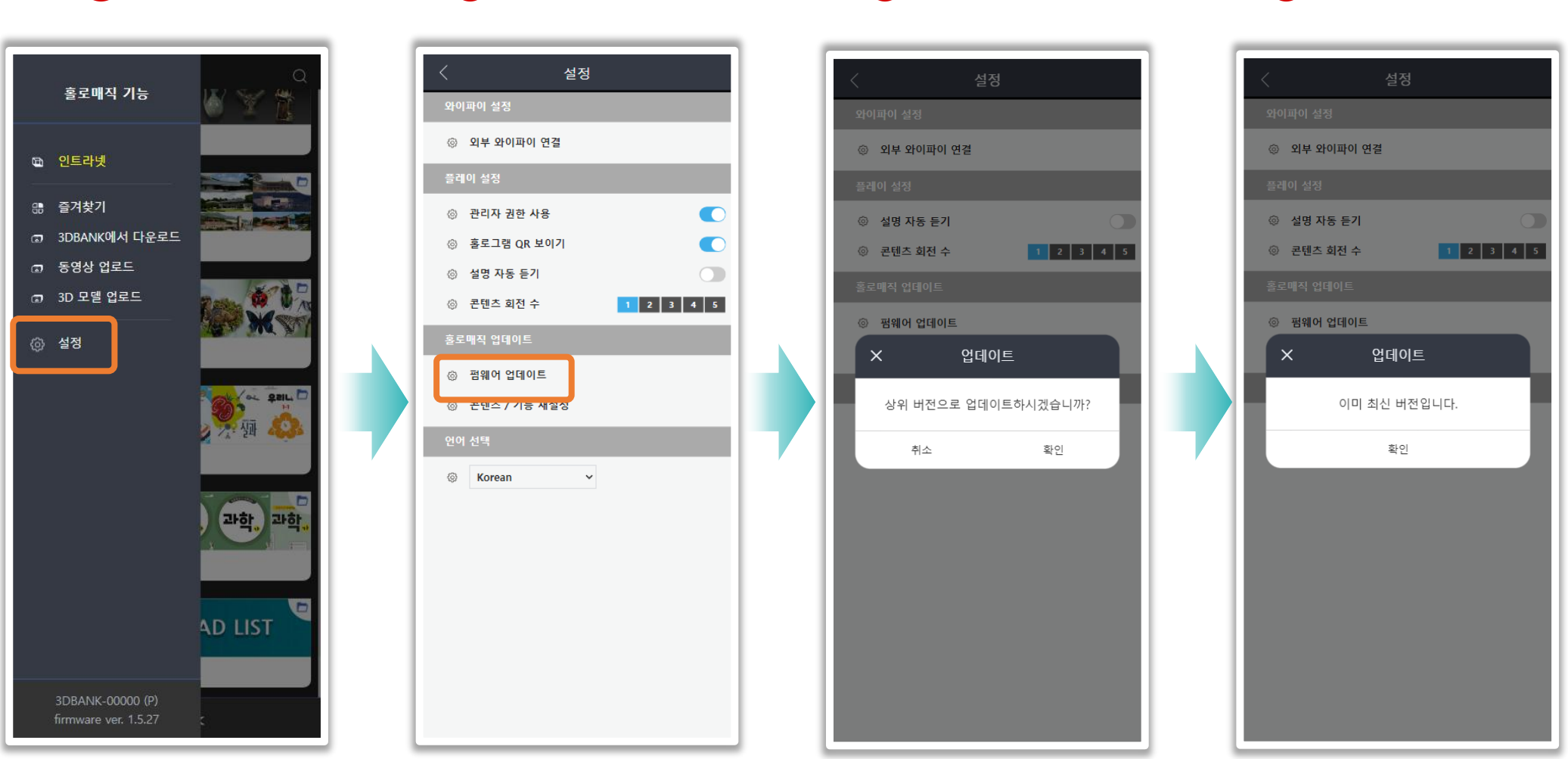

3 업데이트 확인 클릭

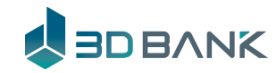

업데이트 완료 확인

4

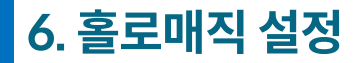

펌웨어 업데이트

#### \* 펌웨어 업데이트는 인터넷 연결 필수. (2025-01 기준, Ver 1.5.55)

1 설정 클릭

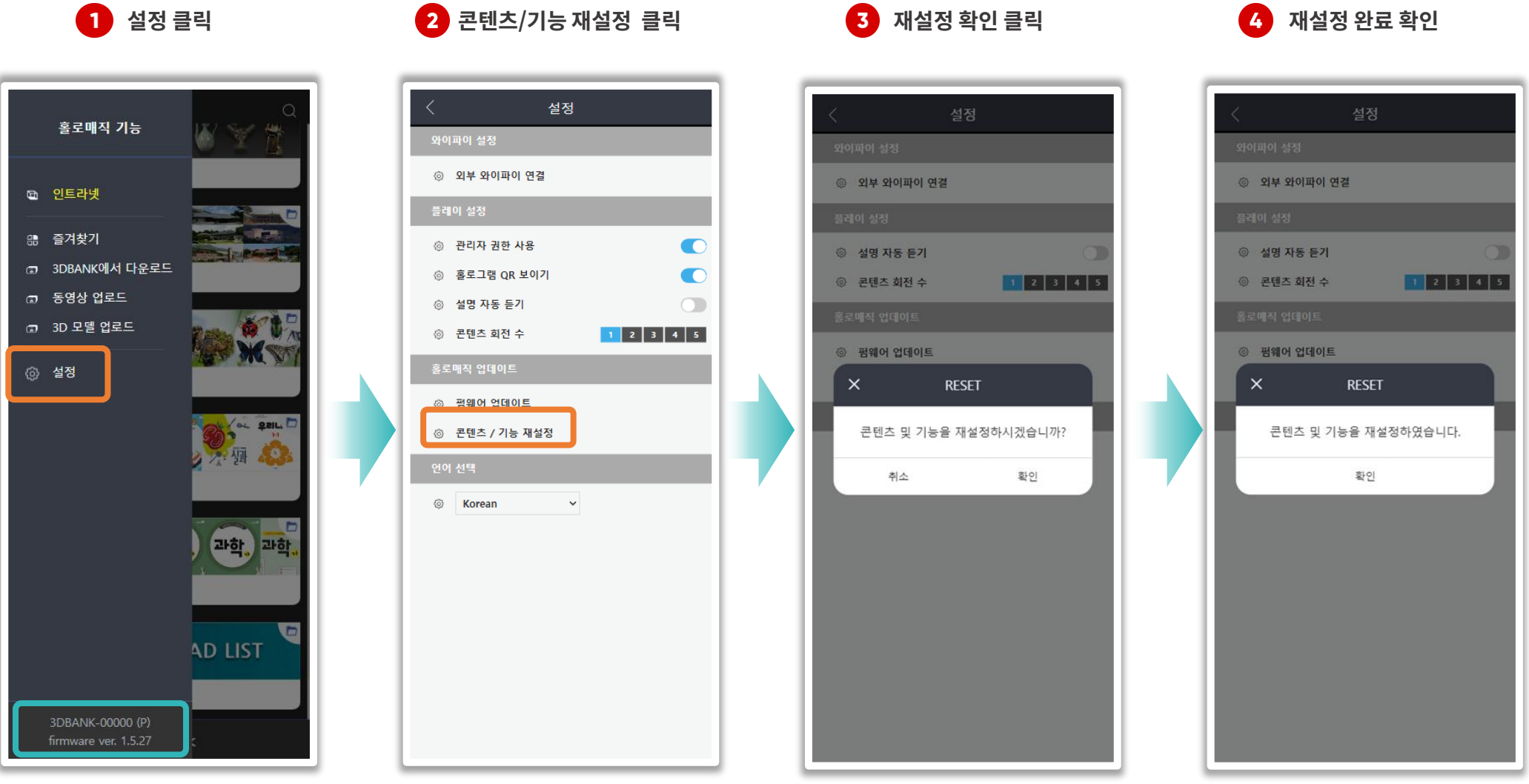

※ 프리미엄버전(P) 교육용(M)

![](_page_42_Picture_6.jpeg)

![](_page_43_Picture_0.jpeg)

언어 설정

#### 홀로매직 콘텐츠는 5개 언어로 지원, 일반사용자는 8개 언어 지원

2 언어설정창 클릭

1 설정 클릭

![](_page_43_Picture_4.jpeg)

3 언어선택

![](_page_43_Picture_5.jpeg)

4 언어 변경 완료

![](_page_43_Picture_6.jpeg)

![](_page_44_Picture_0.jpeg)

다국어 사용하기

#### 다문화 학생과 외국인을 위한 8개국 언어 지원 및 음성 설명 완벽 지원

![](_page_44_Figure_3.jpeg)

![](_page_45_Picture_0.jpeg)

관리자 권한 사용

# 사용자를 관리자와 일반사용자로 나누어 이용 가능

![](_page_45_Picture_3.jpeg)

![](_page_45_Picture_4.jpeg)

![](_page_45_Picture_5.jpeg)

![](_page_45_Picture_6.jpeg)

![](_page_45_Picture_7.jpeg)

![](_page_45_Picture_8.jpeg)

![](_page_45_Picture_9.jpeg)

![](_page_46_Picture_0.jpeg)

홀로그램 QR 사용

홀로그램의 QR을 이용하여 증강현실을 쉽게 이용

#### • 홀로그램 QR 보이기 OFF

![](_page_46_Picture_4.jpeg)

# 설정 ③ 인터넷 연결 ODNS QR ◎ 기본메뉴 ✔ ④ 관리자 권한 사용 ③ 홀로그램 QR 보이기 ③ 설명 자동 듣기 1 2 3 4 5 ③ 콘텐츠 회전 수 ④ 펌웨어 업데이트 ③ 콘텐츠 업데이트 Ø Korean ~

![](_page_46_Picture_6.jpeg)

![](_page_46_Picture_7.jpeg)

#### ● 홀로그램 QR 보이기 ON

# 6. 홀로매직 설정

#### 콘텐츠 수정

#### 관리자는 본인이 원하는 콘텐츠내용으로 변경 가능

1 관리자 권한 사용

![](_page_47_Picture_4.jpeg)

![](_page_47_Picture_5.jpeg)

2 수정버튼 클릭

![](_page_47_Picture_6.jpeg)

3 내용을 수정 후 저장

![](_page_47_Picture_7.jpeg)

![](_page_47_Picture_8.jpeg)

![](_page_47_Picture_9.jpeg)

# 7. 무선인터넷 설정

인터넷 설정

### 인터넷 연결 공유기에 로그인 하여 인터넷을 설정 할 수 있습니다.

![](_page_48_Picture_3.jpeg)

![](_page_48_Picture_4.jpeg)

3 시스템 요약정보 클릭

![](_page_48_Figure_5.jpeg)

무선확장설정을 클릭

4

![](_page_48_Picture_6.jpeg)

# 7. 무선인터넷 설정

인터넷 설정

인터넷 연결 공유기에 로그인 하여 인터넷을 설정 할 수 있습니다.

![](_page_49_Picture_3.jpeg)

![](_page_49_Picture_4.jpeg)

# 홀로매직과 함께하면 학습이 매직입니다.

![](_page_50_Picture_1.jpeg)

HoloMagic Hologram + XR

![](_page_50_Picture_3.jpeg)

3DBANK Inc. T. 1899-3091 E-mail <u>linesync@naver.com</u> Website: www.3dbank.xyz

![](_page_50_Picture_5.jpeg)